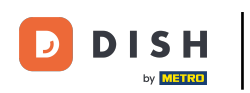

In diesem Tutorial zeigen wir dir, wie du im System Rabatte erstellst und verwaltest. Klicke im zuerst auf Artikel.

| DISH POS v2.65.7             | (V) booq Demo DE 🕕              |                                    |                                             | 😚 DISH POS-Tutorials                 | dish_de_video@hd.digital v                   |
|------------------------------|---------------------------------|------------------------------------|---------------------------------------------|--------------------------------------|----------------------------------------------|
| « Menü minimieren  Dashboard | Dashboard                       |                                    |                                             |                                      |                                              |
| 💮 Artikel                    | , Heutige Umsatzdaten           |                                    |                                             |                                      |                                              |
| -\ <sub>/</sub> - Finanzen   | , Umsatz                        | Transaktionen                      | Durchschnittliche Ause                      | gaben (                              | Offene Bestellungen                          |
| Allgemein                    | € 0,00                          | 0                                  | € 0,00                                      | :                                    | € 104,55                                     |
| 🗎 Bezahlen                   |                                 |                                    |                                             |                                      | Summe<br>6                                   |
| '근 Self-service              |                                 |                                    |                                             |                                      | Letzte Aktualisierung:<br>heute um 09:33 Uhr |
|                              | Umsatzdetails                   |                                    |                                             |                                      |                                              |
|                              | - Diese Woche - Vorherige Woche |                                    |                                             |                                      |                                              |
|                              | 6200                            |                                    | UMSATZ BIS HEUTE<br>DIESE WOCHE             | UMSATZ BIS HEUTE<br>VORHERIGE WOCHE  | UMSATZ GESAMT<br>VORHERIGE WOCHE             |
|                              | €180                            |                                    | € 73,70                                     | € 0,00                               | € 185,35                                     |
|                              | €160                            |                                    | DURCHSCHNITTLICHE AUSGABEN BIS HEUTE        | DURCHSCHNITTLICHE AUSGABEN BIS HEUTE | DURCHSCHNITTLICHE AUSGABEN                   |
|                              | €140                            |                                    |                                             |                                      |                                              |
|                              | €120                            |                                    | 0 1 1,7 1                                   |                                      |                                              |
|                              | €100                            |                                    | TRANSAKTIONSANZAHL BIS HEUTE<br>DIESE WOCHE | VORHERIGE WOCHE                      | VORHERIGE WOCHE                              |
|                              | 680                             |                                    | 5                                           | 3                                    | 5                                            |
|                              | 660                             |                                    |                                             |                                      |                                              |
|                              | €40<br>€20                      |                                    |                                             |                                      |                                              |
|                              | 60                              | •                                  |                                             |                                      |                                              |
|                              | Montag Dienstag Mittwoch I      | Donnerstag Freitag Samstag Sonntag |                                             |                                      |                                              |
|                              |                                 |                                    |                                             |                                      |                                              |
|                              |                                 |                                    |                                             |                                      |                                              |

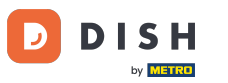

## • Klicke anschließend auf Angebote.

| DISH POS v2.65.7                                           | (V) booq Demo DE                    |                         |                                                     | 😚 DISH POS-Tutorials                                    | dish_de_video@hd.digital ~                                 |
|------------------------------------------------------------|-------------------------------------|-------------------------|-----------------------------------------------------|---------------------------------------------------------|------------------------------------------------------------|
| « Menü minimieren  Dashboard                               | Dashboard                           |                         |                                                     |                                                         |                                                            |
| Artikel ^                                                  | Heutige Umsatzdaten                 |                         |                                                     |                                                         |                                                            |
| Artikel                                                    | Umsatz                              | Transaktionen           | Durchschnittliche Ausg                              | Jaben                                                   | Offene Bestellungen                                        |
| Artikelgruppen<br>Preisebenen                              | € 0,00                              | 0                       | € 0,00                                              |                                                         | € 104,55                                                   |
| Menüs<br>Fixpreis-Menüs<br>Optionenmenü<br>Preisgestaltung |                                     |                         |                                                     |                                                         | Summe<br>6<br>Letzte Aktualisierung:<br>heute um 09:33 Uhr |
| Zeiträume                                                  | Umsatzdetails                       |                         |                                                     |                                                         |                                                            |
| √ <sub>r</sub> Finanzen ✓                                  | Diese Woche     Vorherige Woche     |                         | UMSATZ BIS HEUTE                                    | UMSATZ BIS HEUTE                                        | UMSATZ GESAMT                                              |
| Allgemein                                                  | £180                                |                         | € <b>73,70</b>                                      | € 0,00                                                  | € 185,35                                                   |
| Η Bezahlen 🗸 🗸                                             | 6160                                |                         | DURCHSCHNITTLICHE AUSGABEN BIS HEUTE<br>DIESE WOCHE | DURCHSCHNITTLICHE AUSGABEN BIS HEUTE<br>VORHERIGE WOCHE | DURCHSCHNITTLICHE AUSGABEN<br>VORHERIGE WOCHE              |
| ់្រុ Self-service 🗸                                        | €120                                |                         | € 14,74                                             | € 0,00                                                  | € 37,07                                                    |
|                                                            | 6100                                |                         | TRANSAKTIONSANZAHL BIS HEUTE<br>DIESE WOCHE         | TRANSAKTIONSANZAHL BIS HEUTE<br>VORHERIGE WOCHE         | TRANSAKTIONEN GESAMT<br>VORHERIGE WOCHE                    |
|                                                            | 680                                 |                         | 5                                                   | 3                                                       | 5                                                          |
|                                                            | €40                                 |                         |                                                     |                                                         |                                                            |
|                                                            | 620                                 |                         |                                                     |                                                         |                                                            |
|                                                            | Montag Dienstag Mittwoch Donnerstag | Freitag Samstag Sonntag |                                                     |                                                         |                                                            |

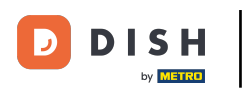

In diesem Schritt zeigen wir, wie ein neues Rabattangebot hinzugefügt werden kann. Klicke dazu auf + Angebot hinzufügen.

| DISH POS v2.65.7                                                                                                    | (V) boog Demo DE 0               |                |                      |                           | Oright of the second second sec |
|----------------------------------------------------------------------------------------------------|----------------------------------|----------------|----------------------|---------------------------|----------------------------------------------------------------------------------------------------|
| <ul> <li>« Menü minimieren</li> <li>Ø Dashboard</li> <li>Ø Artikel</li> </ul>                                        | Angebote (langebote)<br>Q Suchen |                |                      |                           | := Anzeigen <b>50 ~</b> Archi <b>r + Angebot hinzufügen</b>                                                                                                    |
| Artikel                                                                                                    | ID Name 0                        | Art            | Eigenschaften        | Effekt 🗘                  | Konditionen                                                                                                    |
| Artikelgruppen<br>Preisebenen<br>Menüs<br>Fixpreis-Menüs<br>Optionenmenü<br>Preisgestaltung<br>Zeiträume<br>Angebote | ∨ 🖉 🛱 #1 10% Rabatt              | Bestell-Rabatt | Mindestbetrag € 8,00 | Rabattprozentsatz: 10,001 | 9 HD Video Demo German,Lunch                                                                                                    |
| -\ <sub>∕</sub> - Finanzen                                                                                           | ~                                |                |                      |                           |                                                                                                    |
| Allgemein                                                                                                    | ~                                |                |                      |                           |                                                                                                    |
| 🖂 Bezahlen                                                                                                    | ~                                |                |                      |                           |                                                                                                    |
| 면 Self-service                                                                                                    |                                  |                |                      |                           |                                                                                                    |
|                                                                                                    |                                  |                |                      |                           |                                                                                                    |

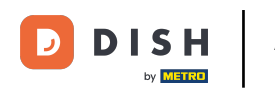

#### Das Einstellungsfenster zum Rabattangebot öffnet sich. Benenne bei Name das neue Angebot.

| DISHPOSv2657 (V   | " Angebot hinzufügen | Angebot                       |                                                 |                    | SCHLIESSEN 🛞 |
|-------------------|----------------------|-------------------------------|-------------------------------------------------|--------------------|--------------|
| « Menü minimieren | Angebot              | Name" 5                       |                                                 |                    |              |
| Ø Dashboard       |                      |                               |                                                 |                    |              |
| () Artikel        |                      | Verfügbarkeit Angebots- Ve    | fügbarkeit                                      |                    |              |
| Artikel           |                      | Filiale                       | Total                                           | ×                  |              |
| Artikelgruppen    |                      | Zeitraum                      | Immer                                           | ~                  |              |
| Preisebenen       | 1                    | Konditionen Bedingungen, d    | ie erfüllt sein müssen, damit das Angebot angew | endet werden kann. |              |
| Menüs             |                      | + Pedingung hinzufügen        |                                                 |                    |              |
| Optionenmenü      |                      | + beangung ninzurugen         |                                                 |                    |              |
| Preisgestaltung   |                      | Angebot                       |                                                 |                    |              |
| Zeiträume         |                      | Kombideal                     |                                                 |                    |              |
| Angebote          |                      | Mengenrabatt                  |                                                 |                    |              |
| √y Finanzen 🗸 🗸   |                      | Effekt Definieren Sie das Erg | ebnis der Promotion                             |                    |              |
| 🖏 Allgemein 🗸     |                      |                               |                                                 |                    |              |
|                   |                      |                               | ✓ 0,00                                          |                    |              |
| Η Bezahlen 🗸 🗸    |                      | Identifikation                |                                                 |                    |              |
| Self-service 🗸    |                      | Ihre Referenz                 |                                                 | ID                 |              |
|                   |                      |                               |                                                 |                    |              |
|                   |                      |                               |                                                 |                    |              |
|                   |                      |                               |                                                 |                    |              |
|                   |                      |                               |                                                 |                    |              |
|                   |                      |                               |                                                 |                    |              |
|                   |                      |                               |                                                 |                    |              |
|                   |                      |                               |                                                 |                    |              |
|                   |                      |                               |                                                 |                    |              |
|                   |                      |                               |                                                 |                    |              |
|                   |                      |                               |                                                 |                    |              |
|                   |                      |                               |                                                 |                    |              |
|                   |                      |                               |                                                 |                    | Speichern    |

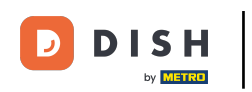

Unter Filiale wirst du den Bereich wählen, in der dein Rabatt zugewiesen werden soll. Klicke dazu auf die Leiste und wähle die bestimmte Filiale.

| DISH POS v265.7 (V | ) Angebot hinzufügen | Angebot                                                                                     | SCHLIESSEN 🛞 |
|--------------------|----------------------|---------------------------------------------------------------------------------------------|--------------|
| « Menü minimieren  | (i) Angebot          | Name" 50% Friends&Family                                                                    |              |
| Dashboard          |                      |                                                                                             |              |
| -                  |                      | Verfügbarkeit Angebots- Verfügbarkeit                                                       |              |
| Artikel            |                      | Tillala                                                                                     |              |
| Artikel            |                      | rinare                                                                                      |              |
| Artikelgruppen     |                      | Zeitraum Immer v                                                                            |              |
| Preisebenen        |                      | Konditionen Bedingungen, die erfüllt sein müssen, damit das Angebot angewendet werden kann. |              |
| Menüs              |                      |                                                                                             |              |
| Fixpreis-Menüs     |                      | + Bedingung hinzufügen                                                                      |              |
| Optionenmenü       |                      | Angebot                                                                                     |              |
| Preisgestaltung    |                      | C Kombideal                                                                                 |              |
| Zeitraume          |                      | Bestell-Rabatt                                                                              |              |
| Angebote           |                      | O Mengenrabatt                                                                              |              |
| -√ Finanzen 🗸      |                      | Effekt Definieren Sie das Ergebnis der Promotion                                            |              |
| (A) and (A)        |                      |                                                                                             |              |
| (g) Aligemein V    |                      | ✓ 0,00                                                                                      |              |
| 🖻 Bezahlen 🗸 🗸     |                      | Identifikation                                                                              |              |
| 및 Self-service 🗸   |                      | Ihre Referenz ID                                                                            |              |
|                    |                      |                                                                                             |              |
|                    |                      |                                                                                             |              |
|                    |                      |                                                                                             |              |
|                    |                      |                                                                                             |              |
|                    |                      |                                                                                             |              |
|                    |                      |                                                                                             |              |
|                    |                      |                                                                                             |              |
|                    |                      |                                                                                             |              |
|                    |                      |                                                                                             |              |
|                    |                      |                                                                                             |              |
|                    |                      |                                                                                             |              |
|                    |                      |                                                                                             |              |
|                    |                      |                                                                                             |              |
|                    |                      |                                                                                             | Speichern    |

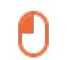

# Unter Zeitraum kannst du festlegen, wann das Angebot anwendbar ist. In unserem Fall klicken wir auf Immer. Note: Im Bereich Zeiträume kannst du neue Zeiträume hinzufügen.

| DISH POS v2.65.7 (V) | Angebot hinzufügen | Angebot                              |                        |                      | SCHLIESSEN 🛞 |
|----------------------|--------------------|--------------------------------------|------------------------|----------------------|--------------|
| « Menü minimieren    | (i) Angebot        | Name <sup>®</sup> 50% Friends&Family |                        |                      |              |
| Ø Dashboard          |                    |                                      |                        |                      |              |
|                      |                    | Verfügbarkeit Angebots- Ve           | rfügbarkeit            |                      |              |
| Artikel              |                    | Filiale                              | HD Video Demo German 🗸 | HD Video Demo German |              |
| Artikelgruppen       |                    | Zeitraum                             | Immer                  |                      |              |
| Preisebenen          |                    | Lennam                               |                        |                      |              |
| Menüs                |                    | Konditionen Bedingungen,             | Late lunch             | inn.                 |              |
| Fixpreis-Menüs       |                    | + Bedingung hinzufügen               | Lunch                  |                      |              |
| Preisgestaltung      |                    | Angebot                              |                        |                      |              |
| Zeiträume            |                    | Kombideal                            |                        |                      |              |
| Angebote             |                    | Bestell-Rabatt                       |                        |                      |              |
| √, Finanzen 🗸        |                    | Mengenrabatt                         |                        |                      |              |
|                      |                    | Effekt Definieren Sie das Erg        | gebnis der Promotion   |                      |              |
| (i) Allgemein        |                    |                                      | ♥ 0,00                 |                      |              |
| 🖂 Bezahlen 🗸 🗸       |                    |                                      |                        |                      |              |
| Ealf-camica          |                    | Identifikation                       |                        |                      |              |
| U Self-service V     |                    | Ihre Referenz                        |                        | ID                   |              |
|                      |                    |                                      |                        |                      |              |
|                      |                    |                                      |                        |                      |              |
|                      |                    |                                      |                        |                      |              |
|                      |                    |                                      |                        |                      |              |
|                      |                    |                                      |                        |                      |              |
|                      |                    |                                      |                        |                      |              |
|                      |                    |                                      |                        |                      |              |
|                      |                    |                                      |                        |                      |              |
|                      |                    |                                      |                        |                      |              |
|                      |                    |                                      |                        |                      |              |
|                      |                    |                                      |                        |                      |              |
|                      |                    |                                      |                        |                      | Speichern    |

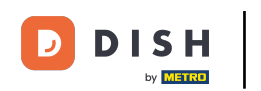

Im nächsten Schritt stellen wir die Einlösebedingungen des Angebots ein. Unter Konditionen werden Bedingungen festgelegt, in der das Angebot angewendet wird. Klicke dazu auf + Bedingung hinzufügen.

| DISH PO5 v2.65.7 (V) | Angebot hinzufügen | Angebot                                                                                     | SCHLIESSEN 🛞 |
|----------------------|--------------------|---------------------------------------------------------------------------------------------|--------------|
| « Menű minimieren    | () Angebot         | Name* 50% Friends&Family                                                                    |              |
| Dashboard            |                    |                                                                                             |              |
| Artikel ^            |                    | Vertugbarkeit Angebots- Vertugbarkeit                                                       |              |
| Artikel              |                    | Filiale HD Video Demo German V HD Video Demo German                                         |              |
| Artikelgruppen       |                    | Zeitraum v                                                                                  |              |
| Preisebenen<br>Menüs |                    | Konditionen Bedingungen, die erfüllt sein müssen, damit das Angebot angewendet werden kann. |              |
| Fixpreis-Menüs       |                    | + Bedingung hinzufügen                                                                      |              |
| Optionenmenü         |                    | Angehot                                                                                     |              |
| Preisgestaltung      |                    |                                                                                             |              |
| Angebote             |                    | Kombideal Bestell-Rabatt                                                                    |              |
| A Finanzen           |                    | Mengenrabatt                                                                                |              |
|                      |                    | Effekt Definieren Sie das Ergebnis der Promotion                                            |              |
| Allgemein ¥          |                    | ♥ 0,00                                                                                      |              |
| 🖂 Bezahlen 🗸 🗸       |                    | Identifikation                                                                              |              |
| 🖢 Self-service 🗸     |                    |                                                                                             |              |
|                      |                    | Ihre Referenz ID                                                                            |              |
|                      |                    |                                                                                             |              |
|                      |                    |                                                                                             |              |
|                      |                    |                                                                                             |              |
|                      |                    |                                                                                             |              |
|                      |                    |                                                                                             |              |
|                      |                    |                                                                                             |              |
|                      |                    |                                                                                             |              |
|                      |                    |                                                                                             |              |
|                      |                    |                                                                                             |              |
|                      |                    |                                                                                             |              |
|                      |                    |                                                                                             | Speichern    |

DISH

by METRO

D

#### • Wähle nun zwischen Zielgruppe und Artikel(gruppe). In unserem Fall klicken wir auf Artikel(gruppe).

| DI  | 5 H POS v2.65.3 | 3   | (        | /] Angebot hinzufügen | Angebot                              |                                                         |         |                      | SCHLIESSEN 🛞 |
|-----|-----------------|-----|----------|-----------------------|--------------------------------------|---------------------------------------------------------|---------|----------------------|--------------|
| « M |                 |     |          | (i) Angebot           | Name <sup>®</sup> 50% Friends&Family |                                                         |         |                      |              |
|     | Dashboard       |     |          |                       |                                      |                                                         |         |                      |              |
| M   | Artikel         |     | <u>`</u> | c                     | Verfügbarkeit Angebots- Ve           | rfügbarkeit                                             |         |                      |              |
| Ŷ   | Artikel         |     |          |                       | Filiale                              | HD Video Demo German                                    | ~       | HD Video Demo German |              |
|     | Artikelgrupp    | pen |          |                       | Zeitraum                             | Immer                                                   | ~       |                      |              |
|     | Preisebenen     |     |          | Ĭ                     |                                      |                                                         |         |                      |              |
|     | Menüs           |     |          |                       | Konditionen Bedingungen, d           | die erfüllt sein müssen, damit das Angebot angewendet w | erden k | kann.                |              |
|     | Fixpreis-Men    | nüs |          |                       | ^                                    |                                                         |         | Ē                    |              |
|     | Preisgestaltu   | ung |          |                       | Zielgruppe                           |                                                         |         |                      |              |
|     | Zeiträume       |     |          |                       | Artikel(gruppe)                      |                                                         |         |                      |              |
|     | Angebote        |     |          |                       | Kombideal                            |                                                         |         |                      |              |
| ~   | Finanzen        |     | ~        |                       | Bestell-Rabatt                       |                                                         |         |                      |              |
|     |                 |     |          |                       | Mengenrabatt                         |                                                         |         |                      |              |
|     | Allgemein       |     | × i      |                       | Effekt Definieren Sie das Erg        | gebnis der Promotion                                    |         |                      |              |
|     | Bezahlen        |     | ~        |                       |                                      | ♥ 0,00                                                  |         |                      |              |
|     | Self-service    |     | <b>,</b> |                       | Identifikation                       |                                                         |         |                      |              |
|     |                 |     |          |                       | Ihre Referenz                        |                                                         |         | ID                   |              |
|     |                 |     |          |                       |                                      |                                                         |         |                      |              |
|     |                 |     |          |                       |                                      |                                                         |         |                      |              |
|     |                 |     |          |                       |                                      |                                                         |         |                      |              |
|     |                 |     |          |                       |                                      |                                                         |         |                      |              |
|     |                 |     |          |                       |                                      |                                                         |         |                      |              |
|     |                 |     |          |                       |                                      |                                                         |         |                      |              |
|     |                 |     |          |                       |                                      |                                                         |         |                      |              |
|     |                 |     |          |                       |                                      |                                                         |         |                      |              |
|     |                 |     |          |                       |                                      |                                                         |         |                      |              |
|     |                 |     |          |                       |                                      |                                                         |         |                      |              |
|     |                 |     |          |                       |                                      |                                                         |         |                      | Speichern    |

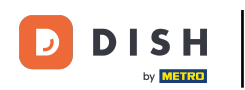

0

# Gebe im angezeigten Feld die Anzahl der Menge, die erfüllt werden muss. Note: Z.B. bei "2 Getränke zum Preis von einem" wäre die Bedingung 2.

| DISH PO5 v2.65.7 (V)           | Angebot hinzufügen | Angebot                       |                     |                                |                | schi                 | liessen 🛞 |  |  |
|--------------------------------|--------------------|-------------------------------|---------------------|--------------------------------|----------------|----------------------|-----------|--|--|
| « Menü minimieren              | (i) Angebot        | Name* 50% Friends&Family      |                     |                                |                |                      |           |  |  |
| Ø Dashboard                    |                    |                               |                     |                                |                |                      |           |  |  |
| Artikel ^                      |                    | Verfügbarkeit Angebots- Ve    | erfügbarkeit        |                                |                |                      |           |  |  |
| Artikel                        |                    | Filiale                       | HD Video Demo       | German                         | ~              | HD Video Demo German |           |  |  |
| Artikelgruppen                 |                    | Zeitraum                      | Immer               |                                | ~              |                      |           |  |  |
| Preisebenen                    |                    | Man distance in the state     |                     |                                |                |                      |           |  |  |
| Menüs                          |                    | Konditionen Bedingungen, (    | die erfulit sein mu | issen, damit das Angebot angew | endet werden k |                      |           |  |  |
| Pixpreis-Menus<br>Optionenmenü |                    | Artikel(gruppe)               | 1                   | Setränke                       | ^              | Getränke             |           |  |  |
| Preisgestaltung                |                    | + Bedingung hinzufügen        |                     | ∨ 🗹 Getränke                   |                |                      |           |  |  |
| Zeiträume                      |                    | Angebot                       |                     | V 🗌 Essen                      |                |                      |           |  |  |
| Angebote                       |                    | Kombideal                     |                     | 🗸 🗌 Take Away                  |                |                      |           |  |  |
| -\ <sub>√</sub> Finanzen 🗸     |                    | Bestell-Rabatt                |                     | Apple pie                      |                |                      |           |  |  |
| 🛱 Allgemein                    |                    | Mengenrabatt                  |                     |                                |                |                      |           |  |  |
|                                |                    | Effekt Definieren Sie das Erg | gebnis der Promo    | otion                          |                |                      |           |  |  |
| 😑 Bezahlen 🗸 🗸                 |                    |                               | ×                   | 0.00                           |                |                      |           |  |  |
| 🗁 Self-service 🗸               |                    |                               |                     | -,                             |                |                      |           |  |  |
|                                |                    | Identifikation                |                     |                                |                |                      |           |  |  |
|                                |                    | Ihre Referenz                 |                     |                                |                | ID                   |           |  |  |
|                                |                    |                               |                     |                                |                |                      |           |  |  |
|                                |                    |                               |                     |                                |                |                      |           |  |  |
|                                |                    |                               |                     |                                |                |                      |           |  |  |
|                                |                    |                               |                     |                                |                |                      |           |  |  |
|                                |                    |                               |                     |                                |                |                      |           |  |  |
|                                |                    |                               |                     |                                |                |                      |           |  |  |
|                                |                    |                               |                     |                                |                |                      |           |  |  |
|                                |                    |                               |                     |                                |                |                      |           |  |  |
|                                |                    |                               |                     |                                |                |                      |           |  |  |
|                                |                    |                               |                     |                                |                |                      |           |  |  |
|                                |                    |                               |                     |                                |                | s                    | beichern  |  |  |

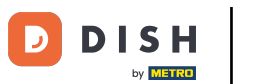

## • Klicke auf die Artikelgruppe, für die, in der die Bedingung gelten soll.

| DISH PO5 v2.65.7 (            | V; Angebot hinzufügen | Angebot                              |                    |                                          |                      | SCHLIESSEN 🛞 |
|-------------------------------|-----------------------|--------------------------------------|--------------------|------------------------------------------|----------------------|--------------|
| « Menü minimieren             | (a) Angebot           | Name <sup>®</sup> 50% Friends&Family |                    |                                          |                      |              |
| <ul> <li>Dashboard</li> </ul> | An                    |                                      |                    |                                          |                      |              |
|                               | c                     | Verfügbarkeit Angebots- Ve           | erfügbarkeit       |                                          |                      |              |
| 🕥 Artikel 🔷                   |                       | Filiale                              | HD Video Dem       | mo German                                | HD Video Demo German |              |
| Artikel                       |                       |                                      |                    |                                          |                      |              |
| Artikelgruppen                | ~                     | Zeitraum                             | Immer              |                                          | ~                    |              |
| Menüs                         |                       | Konditionen Bedingungen, d           | die erfüllt sein r | müssen, damit das Angebot angewendet wer | den kann.            |              |
| Fixpreis-Menüs                |                       |                                      |                    |                                          |                      |              |
| Optionenmenü                  |                       | Artikel(gruppe) V                    | 1                  | Getränke                                 | Getränke             |              |
| Preisgestaltung               |                       | + Bedingung hinzufügen               |                    | 🗸 🗹 Getränke                             |                      |              |
| Zeiträume                     |                       | Angebot                              |                    | ✓ □ Essen                                |                      |              |
| Angebote                      |                       | Kombideal                            |                    | ∽ □ Take Away                            |                      |              |
| √ Finanzen 🗸                  |                       | Bestell-Rabatt                       |                    | Apple pie                                |                      |              |
|                               |                       | Mengenrabatt                         |                    |                                          |                      |              |
| Allgemein                     |                       | Effekt Definieren Sie das Erg        | gebnis der Pror    | omotion                                  |                      |              |
| 🖂 Bezahlen 🗸 🗸                |                       |                                      |                    |                                          |                      |              |
|                               |                       |                                      | ~                  | 0,00                                     |                      |              |
| 💬 Self-service 🗸 🗸            |                       | Identifikation                       |                    |                                          |                      |              |
|                               |                       | Ibre Deferenz                        |                    |                                          | ID                   |              |
|                               |                       | InterNeterinz                        |                    |                                          |                      |              |
|                               |                       |                                      |                    |                                          |                      |              |
|                               |                       |                                      |                    |                                          |                      |              |
|                               |                       |                                      |                    |                                          |                      |              |
|                               |                       |                                      |                    |                                          |                      |              |
|                               |                       |                                      |                    |                                          |                      |              |
|                               |                       |                                      |                    |                                          |                      |              |
|                               |                       |                                      |                    |                                          |                      |              |
|                               |                       |                                      |                    |                                          |                      |              |
|                               |                       |                                      |                    |                                          |                      |              |
|                               |                       |                                      |                    |                                          |                      |              |
|                               |                       |                                      |                    |                                          |                      | Speichern    |

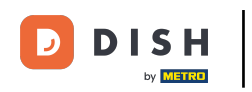

#### • Willst du die Kondition entfernen, dann klicke auf das Mülltonnen-Symbol.

| D I S H POS v2.65.7 (V)       | Angebot hinzufügen | Angebot                       |                         |                               |   |                      | SCHLIESSEN 🛞 |
|-------------------------------|--------------------|-------------------------------|-------------------------|-------------------------------|---|----------------------|--------------|
| « Menü minimieren             | (i) Angebot        | Name" 50% Friends&Family      |                         |                               |   |                      |              |
| <ul> <li>Dashboard</li> </ul> | _                  |                               |                         |                               |   |                      |              |
|                               |                    | Verfügbarkeit Angebots- Ver   | fügbarkeit              |                               |   |                      |              |
| Artikel                       |                    | Filiale                       | HD Video Demo           | o German                      | ~ | HD Video Demo German |              |
| Artikelgruppen                |                    | Zeitraum                      | Immer                   |                               | ~ |                      |              |
| Preisebenen                   |                    | Konditionen Bedingungen d     | ie erfüllt sein m       | uissan damit das Angabat anga |   | kann                 |              |
| Menüs<br>Fixpreis-Menüs       |                    | Konditionen Detingungen, u    | e en une sen m          |                               |   |                      |              |
| Optionenmenü                  |                    | Artikel(gruppe) ~             | 1                       | Getränke                      | ~ | Getränke             |              |
| Preisgestaltung               |                    | + Bedingung hinzufügen        |                         |                               |   |                      |              |
| Zeiträume                     |                    | Angebot                       |                         |                               |   |                      |              |
| Angebote                      |                    | Kombideal                     |                         |                               |   |                      |              |
| -√ Finanzen 🗸                 |                    | Bestell-Rabatt                |                         |                               |   |                      |              |
| Allgemein                     |                    | Mengenrabatt                  | - hard - a loss Provens |                               |   |                      |              |
| 🖂 Bezahlen 🗸                  |                    | Effekt Derinieren Sie das Erg |                         |                               |   |                      |              |
|                               |                    |                               | ~                       | 0,00                          |   |                      |              |
| ់្ក Self-service 🗸            |                    | Identifikation                |                         |                               |   |                      |              |
|                               |                    | Ihre Referenz                 |                         |                               |   | ID                   |              |
|                               |                    |                               |                         |                               |   |                      |              |
|                               |                    |                               |                         |                               |   |                      |              |
|                               |                    |                               |                         |                               |   |                      |              |
|                               |                    |                               |                         |                               |   |                      |              |
|                               |                    |                               |                         |                               |   |                      |              |
|                               |                    |                               |                         |                               |   |                      |              |
|                               |                    |                               |                         |                               |   |                      |              |
|                               |                    |                               |                         |                               |   |                      |              |
|                               |                    |                               |                         |                               |   |                      |              |
| -                             |                    |                               |                         |                               |   |                      | Speichern    |

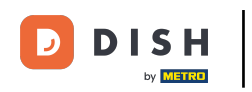

#### • Willst du mehr als eine Bedingung, dann klicke auf + Bedingung hinzufügen.

| DISH POS v2.65.7 (V           | Angebot hinzufügen | Angebot                              |                                                    |                      | SCHLIESSEN 🛞 |
|-------------------------------|--------------------|--------------------------------------|----------------------------------------------------|----------------------|--------------|
| « Menü minimieren             | Angebot            | Name <sup>®</sup> 50% Friends&Family |                                                    |                      |              |
| <ul> <li>Dashboard</li> </ul> | _                  |                                      |                                                    |                      |              |
| Artikel ^                     |                    | Verfügbarkeit Angebots- Ve           | rfügbarkeit                                        |                      |              |
| Artikel                       |                    | Filiale                              | HD Video Demo German                               | HD Video Demo German |              |
| Artikelgruppen                |                    | Zeitraum                             | Immer                                              | ~                    |              |
| Preisebenen<br>Menüs          |                    | Konditionen Bedingungen, d           | die erfüllt sein müssen, damit das Angebot angewen | idet werden kann.    |              |
| Fixpreis-Menüs                |                    |                                      |                                                    |                      |              |
| Optionenmenü                  |                    | Artikel(gruppe) V                    | 1 Getränke                                         | Getránke             |              |
| Preisgestaltung<br>Zeiträume  |                    | + Bedingung hinzufügen               |                                                    |                      |              |
| Angebote                      |                    | Angebot                              |                                                    |                      |              |
| Ar Finanzen 🗸                 |                    | Kombideal                            |                                                    |                      |              |
|                               |                    | Mengenrabatt                         |                                                    |                      |              |
| Allgemein                     |                    | Effekt Definieren Sie das Erg        | gebnis der Promotion                               |                      |              |
| 🖯 Bezahlen 🗸                  |                    |                                      | × 0.00                                             |                      |              |
| 🔄 Self-service 🗸              |                    |                                      |                                                    |                      |              |
|                               |                    | Identifikation                       |                                                    |                      |              |
|                               |                    | Ihre Referenz                        |                                                    | ID                   |              |
|                               |                    |                                      |                                                    |                      |              |
|                               |                    |                                      |                                                    |                      |              |
|                               |                    |                                      |                                                    |                      |              |
|                               |                    |                                      |                                                    |                      |              |
|                               |                    |                                      |                                                    |                      |              |
|                               |                    |                                      |                                                    |                      |              |
|                               |                    |                                      |                                                    |                      |              |
|                               |                    |                                      |                                                    |                      |              |
|                               |                    |                                      |                                                    |                      |              |
|                               |                    |                                      |                                                    |                      | Speichern    |

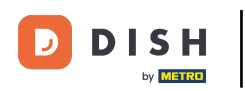

i

Im nächsten Schritt erklären wir die einzelnen Arten des Angebotes. Man unterscheidet zwischen Kombideal, Bestell-Rabatt und Mengenrabatt.

| DISH PO5 v2.65.7 (V)          | Angebot hinzufügen | Angebot                              |                                                           |                      | SCHLIESSEN 🛞 |
|-------------------------------|--------------------|--------------------------------------|-----------------------------------------------------------|----------------------|--------------|
| « Menü minimieren             | Angebot            | Name <sup>®</sup> 50% Friends&Family |                                                           |                      |              |
| <ul> <li>Dashboard</li> </ul> | -                  |                                      |                                                           |                      |              |
| Ċ                             |                    | Verfügbarkeit Angebots- Ver          | fügbarkeit                                                |                      |              |
| Artikel                       |                    | Filiale                              | HD Video Demo German                                      |                      |              |
| Artikel                       |                    | Finale                               | no video bento German                                     | HD Video Demo German |              |
| Artikelgruppen                |                    | Zeitraum                             | Immer                                                     | v l                  |              |
| Preisebenen                   |                    | Konditionen Bedingungen, di          | e erfüllt sein müssen, damit das Angebot angewendet werde | en kann.             |              |
| Fixoreis-Menüs                |                    |                                      | ,                                                         |                      |              |
| Optionenmenü                  |                    | + Bedingung hinzufügen               |                                                           |                      |              |
| Preisgestaltung               |                    | Angebot                              |                                                           |                      |              |
| Zeiträume                     |                    | Kombideal                            |                                                           |                      |              |
| Angebote                      |                    | Bestell-Rabatt                       |                                                           |                      |              |
| A Finanzen                    |                    | Mengenrabatt                         |                                                           |                      |              |
|                               |                    | Effekt Definieren Sie das Erge       | ebnis der Promotion                                       |                      |              |
| 💮 Allgemein 🗸 🗸               |                    |                                      |                                                           |                      |              |
| Rezablen                      |                    |                                      | ♥ 0,00                                                    |                      |              |
| Bezanien                      |                    | Identifikation                       |                                                           |                      |              |
| 몇 Self-service 🗸              |                    | Ibre Referenz                        |                                                           |                      |              |
|                               |                    |                                      |                                                           |                      |              |
|                               |                    |                                      |                                                           |                      |              |
|                               |                    |                                      |                                                           |                      |              |
|                               |                    |                                      |                                                           |                      |              |
|                               |                    |                                      |                                                           |                      |              |
|                               |                    |                                      |                                                           |                      |              |
|                               |                    |                                      |                                                           |                      |              |
|                               |                    |                                      |                                                           |                      |              |
|                               |                    |                                      |                                                           |                      |              |
|                               |                    |                                      |                                                           |                      |              |
|                               |                    |                                      |                                                           |                      |              |
|                               |                    |                                      |                                                           |                      |              |
|                               |                    |                                      |                                                           |                      | Speichern    |
|                               |                    |                                      |                                                           |                      |              |

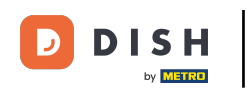

# Klicke auf Kombideal, wenn dein Angebot auf eine Kombination basiert. Note: Z.B. 50% auf ein Dessert, wenn du eine Vorspeise und ein Hauptgericht bestellst.

| DISH PO5 v2.65.7 (V) | Angebot hinzufügen | Angebot                        |                                                        |                      | SCHLIESSEN 🛞 |
|----------------------|--------------------|--------------------------------|--------------------------------------------------------|----------------------|--------------|
| « Menü minimieren    | le Angebot         | Name* 50% Friends&Family       |                                                        |                      |              |
| Ø Dashboard          |                    | Verfürberkeit Angebete Ver     | fő als seles it                                        |                      |              |
| 🕥 Artikel 🔨          |                    | verrugbarkeit Angebots- ver    |                                                        |                      |              |
| Artikel              |                    | Filiale                        | HD Video Demo German                                   | HD Video Demo German |              |
| Artikelgruppen       |                    | Zeitraum                       | Immer                                                  | ~                    |              |
| Preisebenen<br>Menüs |                    | Konditionen Bedingungen, di    | e erfüllt sein müssen, damit das Angebot angewendet we | verden kann.         |              |
| Fixpreis-Menüs       |                    | + Bedingung hinzufügen         |                                                        |                      |              |
| Optionenmenü         |                    | Angebot                        |                                                        |                      |              |
| Zeiträume            |                    | Kombideal                      |                                                        |                      |              |
| Angebote             |                    | C Restall Daket                |                                                        |                      |              |
| -√- Finanzen 🗸       |                    | Mengenrabatt                   |                                                        |                      |              |
| C) Allesmain         |                    | Effekt Definieren Sie das Erge | ebnis der Promotion                                    |                      |              |
| (i) Aligement        |                    |                                | ♥ 0,00                                                 |                      |              |
| 🚍 Bezahlen 🗸 🗸       |                    | Identifikation                 |                                                        |                      |              |
| ঈু Self-service ✓    |                    | Ihre Referenz                  |                                                        | ID                   |              |
|                      |                    |                                |                                                        |                      |              |
| _                    |                    |                                |                                                        |                      |              |
| _                    |                    |                                |                                                        |                      |              |
| _                    |                    |                                |                                                        |                      |              |
| _                    |                    |                                |                                                        |                      |              |
| _                    |                    |                                |                                                        |                      |              |
| _                    |                    |                                |                                                        |                      |              |
| _                    |                    |                                |                                                        |                      |              |
| _                    |                    |                                |                                                        |                      |              |
|                      |                    |                                |                                                        |                      |              |
| -                    |                    |                                |                                                        |                      | Speichern    |

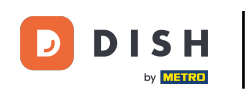

Ð

Unter Artikel(gruppen)-Kombination legst du dann die Kombinationen an. Gebe unter Anzahl wie viel bestellt werden muss und unter Artikel die Artikel. Note: In dem Fall 1x Vorspeise und 1x Hauptspeise.

| DISH POS v265.7 (V) | Angebot hinzufügen | Angebot                        |                                                |                |                      | SCHLIESSEN 🛞 |
|---------------------|--------------------|--------------------------------|------------------------------------------------|----------------|----------------------|--------------|
| « Menü minimieren   | (a) Angebot        | Name* 50% Friends&Family       |                                                |                |                      |              |
| Ø Dashboard         |                    |                                |                                                |                |                      |              |
|                     |                    | Verfügbarkeit Angebots- Verf   | ügbarkeit                                      |                |                      |              |
| Artikol             |                    | Filiale                        | HD Video Demo German                           | ~              | HD Video Demo German |              |
| Artikelgruppen      |                    | 7-ltraum                       | lannan                                         |                |                      |              |
| Preisebenen         |                    | Zeitraum                       | Immer                                          | ~              |                      |              |
| Menüs               |                    | Konditionen Bedingungen, die   | e erfüllt sein müssen, damit das Angebot angew | endet werden k | kann.                |              |
| Fixpreis-Menüs      |                    | + Bedingung hinzufügen         |                                                |                |                      |              |
| Optionenmenü        |                    | Angebot                        |                                                |                |                      |              |
| Zeiträume           |                    | <b>O H H H</b>                 |                                                |                |                      |              |
| Angebote            |                    | Kombideal     Bestell-Rabatt   |                                                |                |                      |              |
|                     |                    | Mengenrabatt                   |                                                |                |                      |              |
| J√ Finanzen V       |                    | Artikel(gruppen)-Kombinatione  | n Artikel(gruppen)-Kombinationen, für die de   | r Effekt angew | endet werden muss    |              |
| Allgemein           |                    | August August                  |                                                |                |                      |              |
| C Dezablen          |                    | Anzani Artikei                 |                                                | (              |                      |              |
| Bezanien V          |                    | 1 vorspeisen                   | ~                                              | Vorspeise      |                      |              |
| Self-service 🗸      |                    | 1 Hauptspeisen                 | ~                                              | Hauptspei      | isen                 |              |
|                     |                    | + Artikel hinzufügen           |                                                |                |                      |              |
|                     | •                  | Effekt Definieren Sie das Erge | bnis der Promotion                             |                |                      |              |
|                     |                    |                                |                                                |                |                      |              |
|                     |                    |                                | 0,00                                           |                |                      |              |
|                     |                    | Identifikation                 |                                                |                |                      |              |
|                     |                    | Ihre Referenz                  |                                                |                | ID                   |              |
|                     |                    |                                |                                                |                |                      |              |
|                     |                    |                                |                                                |                |                      |              |
|                     |                    |                                |                                                |                |                      |              |
|                     |                    |                                |                                                |                |                      |              |
|                     |                    |                                |                                                |                |                      |              |
| -                   |                    |                                |                                                |                |                      | Speichern    |

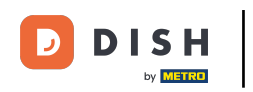

### Hast du mehr als zwei Bedingungen, dann klicke auf + Artikel hinzufügen.

| DISH POS v2.65.7 (V)    | Angebot hinzufügen | Angebot                              |                                                 |                |                       | SCHLIESSEN 🛞 |
|-------------------------|--------------------|--------------------------------------|-------------------------------------------------|----------------|-----------------------|--------------|
| « Menü minimieren       | Angebot            | Name <sup>®</sup> 50% Friends&Family |                                                 |                |                       |              |
| Ø Dashboard             |                    | Varfürbarkeit Angebete Verf          | özbedesit                                       |                |                       |              |
| 💮 Artikel 🔨             |                    | verrugbarkeit Angebots- verr         |                                                 |                |                       |              |
| Artikel                 |                    | Filiale                              | HD Video Demo German                            | ~              | HD Video Demo German  |              |
| Artikelgruppen          |                    | Zeitraum                             | Immer                                           | ~              |                       |              |
| Preisebenen             |                    | Konditionen Bedingungen, die         | e erfüllt sein müssen, damit das Angebot angewe | ndet werden k  |                       |              |
| Menus<br>Fixpreis-Menüs |                    |                                      |                                                 |                |                       |              |
| Optionenmenü            |                    | + Bedingung hinzufügen               |                                                 |                |                       |              |
| Preisgestaltung         |                    | Angebot                              |                                                 |                |                       |              |
| Zeiträume               |                    | Kombideal                            |                                                 |                |                       |              |
| Angebote                |                    | Bestell-Rabatt                       |                                                 |                |                       |              |
| √ Finanzen 🗸            |                    | AntikaKanungan Kambiana              | Autitation and Kombinationan Studie days        | Effekt en menu | and a kunandan marina |              |
| Allgemein               |                    | Artikei(gruppen)-Kombinationei       | Artikel(gruppen)-Kombinationen, für die der     |                | endet werden muss     |              |
|                         |                    | Anzahl Artikel                       |                                                 |                |                       |              |
| Bezahlen 🗸 🗸            |                    | 1 Vorspeisen                         | ~                                               | Vorspeise      |                       |              |
| 는 Self-service 🗸        |                    | 1 Hauptspeisen                       | ~                                               | Hauptspei      | isen                  |              |
|                         |                    | + Artikel hinzufügen                 |                                                 |                |                       |              |
|                         |                    | Effekt Definieren Sie das Erge       | bnis der Promotion                              |                |                       |              |
|                         |                    |                                      |                                                 |                |                       |              |
|                         |                    |                                      | ♥ 0,00                                          |                |                       |              |
|                         |                    | Identifikation                       |                                                 |                |                       |              |
|                         |                    | Ihre Referenz                        |                                                 |                | ID                    |              |
|                         |                    |                                      |                                                 |                |                       |              |
|                         |                    |                                      |                                                 |                |                       |              |
|                         |                    |                                      |                                                 |                |                       |              |
|                         |                    |                                      |                                                 |                |                       |              |
|                         |                    |                                      |                                                 |                |                       |              |
|                         |                    |                                      |                                                 |                |                       | Speichern    |

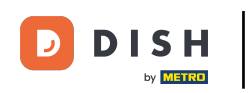

#### Die Bedingung kannst du entfernen, indem auf das Mülltonnen-Symbol geklickt wird.

| DISH POS v2.65.7 (V)                    | Angebot hinzufügen | Angebot                              |                                                    |              |                        | SCHLIESSEN 🛞 |
|-----------------------------------------|--------------------|--------------------------------------|----------------------------------------------------|--------------|------------------------|--------------|
| « Menü minimieren                       | Angebot            | Name <sup>+</sup> 50% Friends&Family |                                                    |              |                        |              |
| <ul> <li>Dashboard</li> </ul>           | -                  |                                      |                                                    |              |                        |              |
| ( ) ( ) ( ) ( ) ( ) ( ) ( ) ( ) ( ) ( ) |                    | Verfügbarkeit Angebots- Ver          | fügbarkeit                                         |              |                        |              |
| Artikel                                 |                    | Filiale                              | HD Video Demo German                               | ~            | (HD Video Demo German) |              |
| Artikelgruppen                          |                    | Zelázeum                             | Immer                                              |              |                        |              |
| Preisebenen                             |                    | Zeitraum                             | Immer                                              | ~            |                        |              |
| Menüs                                   |                    | Konditionen Bedingungen, d           | ie erfüllt sein müssen, damit das Angebot angewend | det werden k | kann.                  |              |
| Fixpreis-Menüs                          |                    | + Bedingung hinzufügen               |                                                    |              |                        |              |
| Optionenmenü                            |                    | Angebot                              |                                                    |              |                        |              |
| Zeiträume                               |                    | Kombideal                            |                                                    |              |                        |              |
| Angebote                                |                    | Bestell-Rabatt                       |                                                    |              |                        |              |
| Ar Finanzen                             |                    | Mengenrabatt                         |                                                    |              |                        |              |
|                                         |                    | Artikel(gruppen)-Kombinatione        | Artikel(gruppen)-Kombinationen, für die der El     | ffekt angewo | endet werden muss      |              |
| Allgemein V                             |                    | Anzahl Artikel                       |                                                    |              |                        |              |
| Bezahlen 🗸 🗸                            |                    | 1 Vorspeisen                         | ~                                                  | Vorspeiser   |                        |              |
| 🗁 Self-service 🗸                        |                    | 1 Hauptspeisen                       | ~                                                  | Hauptspei    | sen                    |              |
|                                         |                    | 1 Ohne                               |                                                    | 1            |                        |              |
|                                         |                    | + Artikel hinzufügen                 | • 0                                                |              |                        |              |
| _                                       |                    | Effekt Definieren Sie das Erg        | ebnis der Promotion                                |              |                        |              |
| _                                       |                    |                                      | ♥ 0,00                                             |              |                        |              |
| _                                       |                    | Identifikation                       |                                                    |              |                        |              |
| _                                       |                    | Ihre Referenz                        |                                                    |              | ID                     |              |
|                                         |                    |                                      |                                                    |              |                        |              |
|                                         |                    |                                      |                                                    |              |                        |              |
|                                         |                    |                                      |                                                    |              |                        |              |
|                                         |                    |                                      |                                                    |              |                        |              |
| -                                       |                    |                                      |                                                    |              |                        | Speichern    |

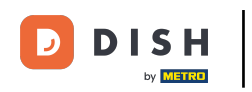

#### Im nächsten Schritt zeigen wir dir, was ein Bestell-Rabatt ist. Klicke auf Bestell-Rabatt.

| DISH PO5 v2.65.7              | (V; Angebot hinzufügen | Angebot                              |                                                         |                      | SCHLIESSEN 🛞 |
|-------------------------------|------------------------|--------------------------------------|---------------------------------------------------------|----------------------|--------------|
| « Menü minimieren             | (i) Angebot            | Name <sup>®</sup> 50% Friends&Family |                                                         |                      |              |
| <ul> <li>Dashboard</li> </ul> | An                     |                                      |                                                         |                      |              |
| Artikal a                     | C                      | Verfügbarkeit Angebots- Ver          | fügbarkeit                                              |                      |              |
| Artikel                       |                        | Filiale                              | HD Video Demo German                                    | HD Video Demo German |              |
| Artikelgruppen                |                        | Zeitzeum                             | Immer                                                   |                      |              |
| Preisebenen                   | Ň                      | Lottudii                             |                                                         | ·                    |              |
| Menüs                         |                        | Konditionen Bedingungen, d           | ie erfüllt sein müssen, damit das Angebot angewendet we | erden kann.          |              |
| Fixpreis-Menüs                |                        | + Bedingung hinzufügen               |                                                         |                      |              |
| Preisgestaltung               |                        | Angebot                              |                                                         |                      |              |
| Zeiträume                     |                        | Kombideal                            |                                                         |                      |              |
| Angebote                      |                        | Bestell-Rabatt                       |                                                         |                      |              |
| -√ Finanzen 🗸                 |                        | mengenrabatt                         |                                                         |                      |              |
|                               |                        | Mindestbestellwert Schwelle          | nwert des Bons, über dem das Angebot angewendet werd    | den kann.            |              |
| Allgemein                     |                        | 0,00                                 |                                                         |                      |              |
| 🖂 Bezahlen 🗸 🗸                |                        | Titala Definition dis des Tor        |                                                         |                      |              |
| be fail and a                 |                        | Effekt Definieren Sie das Erg        |                                                         |                      |              |
| U Self-service V              |                        |                                      | ♥ 0,00                                                  |                      |              |
|                               |                        | Identifikation                       |                                                         |                      |              |
|                               |                        | line Deferrer                        |                                                         | 10                   |              |
|                               |                        | Inre kererenz                        |                                                         | 10                   |              |
|                               |                        |                                      |                                                         |                      |              |
|                               |                        |                                      |                                                         |                      |              |
|                               |                        |                                      |                                                         |                      |              |
|                               |                        |                                      |                                                         |                      |              |
|                               |                        |                                      |                                                         |                      |              |
|                               |                        |                                      |                                                         |                      |              |
|                               |                        |                                      |                                                         |                      |              |
|                               |                        |                                      |                                                         |                      |              |
|                               |                        |                                      |                                                         |                      | Speichern    |

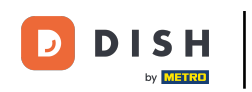

Gebe nun unter Mindestbestellwert, den Wert, was der Kunde mindestens zahlen muss, um das Angebot einlösen zu können. Note: Nutze dazu die Kommaschreibweise.

| DISH PO5 v2.65.7  | (V) Angebot hinzufügen | Angebot                                                                                     | SCHLIESSEN 🛞 |
|-------------------|------------------------|---------------------------------------------------------------------------------------------|--------------|
| « Menü minimieren | (a) Angebot            | Name' 50% Friends&Family                                                                    |              |
| Dashboard         | An                     |                                                                                             |              |
|                   | c                      | Verfügbarkeit Angebots- Verfügbarkeit                                                       |              |
| Artikel ^         |                        | Filiale HD Video Demo German Y HD Video Demo German                                         |              |
| Artikel           |                        |                                                                                             |              |
| Preisebenen       | × ·                    | Zeitraum Immer V                                                                            |              |
| Menüs             |                        | Konditionen Bedingungen, die erfüllt sein müssen, damit das Angebot angewendet werden kann. |              |
| Fixpreis-Menüs    |                        | + Bedingung hinzufügen                                                                      |              |
| Optionenmenü      |                        | Angehot                                                                                     |              |
| Preisgestaltung   |                        | uigusvi.                                                                                    |              |
| Angebote          |                        | Kombideal                                                                                   |              |
| , mgewore         |                        | Bestell-kabatt     Mengenrabatt                                                             |              |
| -√ Finanzen 🗸 🗸   |                        | Mindestbestellwert Schwellenwert des Bons. über dem das Angebot angewendet werden kann.     |              |
| Allgemein         |                        |                                                                                             |              |
|                   |                        | p.00 2589,84                                                                                |              |
| Η Bezahlen 🗸 🗸    |                        | Effekt Definieren Sie das Ergebnis der Promotion                                            |              |
| 📜 Self-service 🗸  |                        |                                                                                             |              |
|                   |                        | ✓ 0,00                                                                                      |              |
|                   |                        | Identifikation                                                                              |              |
|                   |                        | Ihre Referenz ID                                                                            |              |
|                   |                        |                                                                                             |              |
|                   |                        |                                                                                             |              |
|                   |                        |                                                                                             |              |
|                   |                        |                                                                                             |              |
|                   |                        |                                                                                             |              |
|                   |                        |                                                                                             |              |
|                   |                        |                                                                                             |              |
|                   |                        |                                                                                             |              |
|                   |                        |                                                                                             |              |
|                   |                        |                                                                                             | Speichern    |

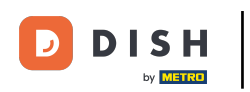

Unter Mengenrabatt, kannst du einstellen, dass ein Angebot unter einer bestimmten Anzahl eines Artikels erst einlösbar ist.

| D I S H POS v2657 (V) Angebot hinzufügen | Angebot                       |                                                            |           |               | SCHLIESSEN 🛞 |
|------------------------------------------|-------------------------------|------------------------------------------------------------|-----------|---------------|--------------|
| « Menü minimieren                        | Name* 50% Friends&Family      |                                                            |           |               |              |
| <ul> <li>Dashboard</li> </ul>            | Verfügbarkeit Angebots- Ve    | fünharkeit                                                 |           |               |              |
| Artikel                                  | Venugbarkeit Aligebots- Ve    |                                                            |           |               |              |
| Artikel                                  | Filiale                       | HD Video Demo German                                       | HD Vide   | o Demo German |              |
| Artikelgruppen                           | Zeitraum                      | Immer                                                      | ~         |               |              |
| Preisebenen<br>Menüs                     | Konditionen Bedingungen, d    | lie erfüllt sein müssen, damit das Angebot angewendet werd | len kann. |               |              |
| Fixpreis-Menüs                           | + Redingung hinzufügen        |                                                            |           |               |              |
| Optionenmenü                             | Angebet                       |                                                            |           |               |              |
| Preisgestaltung                          | Angebot                       |                                                            |           |               |              |
| Angebote                                 | Kombideal<br>Bestell-Rabatt   |                                                            |           |               |              |
| A                                        | Mengenrabatt                  |                                                            |           |               |              |
| √y rinanzen V                            | Artikel(gruppe) Artikel(grup  | pen), für die der Effekt angewendet werden muss            |           |               |              |
| 🛞 Allgemein 🗸                            | A                             | Antibult                                                   |           |               |              |
| 😑 Bezahlen 🗸                             | Anzani                        | Artiker                                                    |           |               |              |
|                                          | Effekt Definieren Sie das Erg | ebnis der Promotion                                        |           |               |              |
| ☐ Self-service                           |                               | ♥ 0,00                                                     |           |               |              |
|                                          | Identifikation                |                                                            |           |               |              |
|                                          | Ihre Referenz                 |                                                            | ID        |               |              |
|                                          | ine reterenz                  |                                                            | 10        |               |              |
|                                          |                               |                                                            |           |               |              |
|                                          |                               |                                                            |           |               |              |
|                                          |                               |                                                            |           |               |              |
|                                          |                               |                                                            |           |               |              |
|                                          |                               |                                                            |           |               |              |
|                                          |                               |                                                            |           |               |              |
|                                          |                               |                                                            |           |               |              |
|                                          |                               |                                                            |           |               | Speichern    |

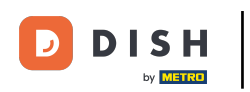

Unter Anzahl gibst du die Zahl ein, die erfüllt werden muss und unter Artikel wählst du dein Produkt, auf der das Angebot anwendbar ist.

| DISH POS v2.65.7 (V           | Angebot hinzufügen | Angebot                              |                                                             |                      | SCHLIESSEN 🛞 |
|-------------------------------|--------------------|--------------------------------------|-------------------------------------------------------------|----------------------|--------------|
| « Menü minimieren             | Angebot            | Name <sup>+</sup> 50% Friends&Family |                                                             |                      |              |
| <ul> <li>Dashboard</li> </ul> |                    | Verfügbarkeit Angebots- Ver          | fügbarkeit                                                  |                      |              |
| Artikel                       |                    | Verlagbarkeit Angebots- Ver          |                                                             |                      |              |
| Artikel                       |                    | Filiale                              | HD Video Demo German 🗸                                      | HD Video Demo German |              |
| Artikelgruppen                |                    | Zeitraum                             | Immer ~                                                     |                      |              |
| Preisebenen<br>Menüs          |                    | Konditionen Bedingungen, d           | ie erfüllt sein müssen, damit das Angebot angewendet werder | n kann.              |              |
| Fixpreis-Menüs                |                    | + Podingung hinzufilgon              |                                                             |                      |              |
| Optionenmenü                  |                    | • Beangang ninzaragen                |                                                             |                      |              |
| Preisgestaltung               |                    | Angebot                              |                                                             |                      |              |
| Zeiträume                     |                    | Kombideal                            |                                                             |                      |              |
|                               |                    | Mengenrabatt                         |                                                             |                      |              |
| -∿ Finanzen 🗸                 |                    | Artikel(gruppe) Artikel(grup         | pen), für die der Effekt angewendet werden muss             |                      |              |
| Allgemein                     |                    |                                      |                                                             |                      |              |
| 🖂 Bezahlen 🗸                  |                    | Anzahl* 1                            | Artikel* Ohne V                                             |                      |              |
|                               |                    | Effekt Definieren Sie das Erg        | ebnis der Promotion                                         |                      |              |
| 🔁 Self-service 🗸              |                    |                                      | ♥ 0,00                                                      |                      |              |
|                               |                    | Identifikation                       |                                                             |                      |              |
|                               |                    |                                      |                                                             |                      |              |
|                               |                    | Ihre Referenz                        |                                                             | ID                   |              |
|                               |                    |                                      |                                                             |                      |              |
|                               |                    |                                      |                                                             |                      |              |
|                               |                    |                                      |                                                             |                      |              |
|                               |                    |                                      |                                                             |                      |              |
|                               |                    |                                      |                                                             |                      |              |
|                               |                    |                                      |                                                             |                      |              |
|                               |                    |                                      |                                                             |                      |              |
|                               |                    |                                      |                                                             |                      |              |
|                               |                    |                                      |                                                             |                      | Speichern    |

#### In diesem Beispiel bekommt der Kunde 50 %, wenn er 5x aus der Artikelgruppe Essen bestellt.

| D I S H POS v2.657 (          | V; Angebot hinzufügen | Angebot                              |                                                            |                      | SCHLIESSEN 🛞 |
|-------------------------------|-----------------------|--------------------------------------|------------------------------------------------------------|----------------------|--------------|
| « Menü minimieren             | (a) Angebot           | Name <sup>®</sup> 50% Friends&Family |                                                            |                      |              |
| <ul> <li>Dashboard</li> </ul> | <b>N</b>              |                                      |                                                            |                      |              |
|                               | c                     | Verfügbarkeit Angebots- Ver          | fügbarkeit                                                 |                      |              |
| Artikel                       |                       | Filiale                              | HD Video Demo German                                       | HD Video Demo German |              |
| Artikelgruppen                |                       | Zeitraum                             | Immer                                                      |                      |              |
| Preisebenen                   | ~                     |                                      |                                                            |                      |              |
| Menüs                         |                       | Konditionen Bedingungen, d           | ie erfüllt sein müssen, damit das Angebot angewendet werde | en kann.             |              |
| Fixpreis-Menüs                |                       | + Bedingung hinzufügen               |                                                            |                      |              |
| Preisgestaltung               |                       | Angebot                              |                                                            |                      |              |
| Zeiträume                     |                       | Kombideal                            |                                                            |                      |              |
| Angebote                      |                       | Bestell-Rabatt                       |                                                            |                      |              |
| -√ Finanzen 🗸                 |                       | Mengenrabatt                         |                                                            |                      |              |
| 🖄 Alloamain 🗸 🗸               |                       | Artikel(gruppe) Artikel(grup         | pen), für die der Effekt angewendet werden muss            |                      |              |
| Gr Allgemenn +                |                       | Anzahl* 5                            | Artikel* Essen v Essen                                     |                      |              |
| 🖂 Bezahlen 🗸 🗸                |                       |                                      |                                                            |                      |              |
| 🗁 Self-service 🗸              |                       | Effekt Definieren Sie das Erg        | ebnis der Promotion                                        |                      |              |
|                               |                       |                                      | ✓ 0,00                                                     |                      |              |
|                               |                       | Identifikation                       |                                                            |                      |              |
|                               |                       | Ihre Referenz                        |                                                            | ID                   |              |
|                               |                       |                                      |                                                            |                      |              |
|                               |                       |                                      |                                                            |                      |              |
|                               |                       |                                      |                                                            |                      |              |
|                               |                       |                                      |                                                            |                      |              |
|                               |                       |                                      |                                                            |                      |              |
|                               |                       |                                      |                                                            |                      |              |
|                               |                       |                                      |                                                            |                      |              |
|                               |                       |                                      |                                                            |                      |              |
|                               |                       |                                      |                                                            |                      | Speichern    |

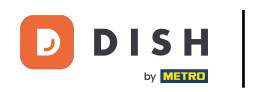

### In unserem Beispiel wollen wir einen Bestell-Rabatt erstellen. Dazu klicken wir auf Bestell-Rabatt.

| DISHPOSv2.65.7       | (V) | Angebot hinzufügen | Angebot                              |                                                           |        |                      | SCHL | iessen 🛞 |
|----------------------|-----|--------------------|--------------------------------------|-----------------------------------------------------------|--------|----------------------|------|----------|
| « Menü minimieren    | An  | (a) Angebot        | Name <sup>®</sup> 50% Friends&Family |                                                           |        |                      |      |          |
| Ø Dashboard          |     |                    | Verfügbarkeit Angebots- Ve           | erfücharkeit                                              |        |                      |      |          |
| Artikel              | ^   |                    | Verlagbarkeit Angebots- ve           |                                                           |        |                      |      |          |
| Artikel              |     |                    | Filiale                              | HD Video Demo German                                      | ~      | HD Video Demo German |      |          |
| Artikelgruppen       | ~   |                    | Zeitraum                             | Immer                                                     | ~      |                      |      |          |
| Preisebenen<br>Menüs |     |                    | Konditionen Bedingungen,             | die erfüllt sein müssen, damit das Angebot angewendet wer | rden l | kann.                |      |          |
| Fixpreis-Menüs       |     |                    | + Redingung hinzufügen               |                                                           |        |                      |      |          |
| Optionenmenü         |     |                    | Associat                             |                                                           |        |                      |      |          |
| Preisgestaltung      |     |                    | Angebot                              |                                                           |        |                      |      |          |
| Angebote             |     |                    | Restell-Pahatt                       |                                                           |        |                      |      |          |
| A                    |     |                    |                                      |                                                           |        |                      |      |          |
| -γ- Finanzen         | Ť   |                    | Artikel(gruppe) Artikel(grup         | ppen), für die der Effekt angewendet werden muss          |        |                      |      |          |
| Allgemein            | ~   |                    | Annahlt                              | Ashiralt Error                                            |        |                      |      |          |
| 😑 Bezahlen           | ~   |                    | Anzani 5                             | Artiker Essen V Essen                                     |        |                      |      |          |
|                      |     |                    | Effekt Definieren Sie das Er         | gebnis der Promotion                                      |        |                      |      |          |
| Self-service         | ř   |                    |                                      | ♥ 0,00                                                    |        |                      |      |          |
|                      |     |                    | Identifikation                       |                                                           |        |                      |      |          |
|                      |     |                    | Ibre Deferoor                        |                                                           |        | ID                   |      |          |
|                      |     |                    | The Referenz                         |                                                           |        | 10                   |      |          |
|                      |     |                    |                                      |                                                           |        |                      |      |          |
|                      |     |                    |                                      |                                                           |        |                      |      |          |
|                      |     |                    |                                      |                                                           |        |                      |      |          |
|                      |     |                    |                                      |                                                           |        |                      |      |          |
|                      |     |                    |                                      |                                                           |        |                      |      |          |
|                      |     |                    |                                      |                                                           |        |                      |      |          |
|                      |     |                    |                                      |                                                           |        |                      |      |          |
|                      |     |                    |                                      |                                                           |        |                      | Sp   | eichern  |

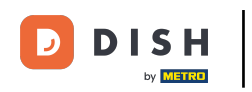

#### Im nächsten Schritt stellen wir den Mindestbestellwert fest. In unserem Fall ist es 0.

| DISH POS v2.65.7 (V) | Angebot hinzufügen | Angebot                              |                                                            |                      | SCHLIESSEN 🛞 |
|----------------------|--------------------|--------------------------------------|------------------------------------------------------------|----------------------|--------------|
| « Menü minimieren    | (a) Angebot        | Name <sup>+</sup> 50% Friends&Family |                                                            |                      |              |
| Ø Dashboard          | _                  |                                      |                                                            |                      |              |
| 🛞 Artikel 🔨          |                    | Verfugbarkeit Angebots- Ver          |                                                            |                      |              |
| Artikel              |                    | Filiale                              | HD Video Demo German                                       | HD Video Demo German |              |
| Artikelgruppen       |                    | Zeitraum                             | Immer                                                      |                      |              |
| Preisebenen          |                    | Konditionen Bedingungen, d           | ie erfüllt sein müssen, damit das Angebot angewendet werde | n kann.              |              |
| Fixpreis-Menüs       |                    | . Bedie wee bleevilleer              |                                                            |                      |              |
| Optionenmenü         |                    | + Beaingung ninzurugen               |                                                            |                      |              |
| Preisgestaltung      |                    | Angebot                              |                                                            |                      |              |
| Angebote             |                    | Kombideal     Bestell-Rabatt         |                                                            |                      |              |
| A                    |                    | Mengenrabatt                         |                                                            |                      |              |
| -y Finanzen          |                    | Mindestbestellwert Schwelle          | nwert des Bons, über dem das Angebot angewendet werden     | kann.                |              |
| Allgemein            |                    | 0                                    |                                                            |                      |              |
| 🖂 Bezahlen 🗸 🗸       |                    | THeld Definition for the Fee         |                                                            |                      |              |
| Ealf-rangica         |                    | Effekt Definieren Sie das Erg        |                                                            |                      |              |
| G Self-service V     |                    |                                      | ♥ 0,00                                                     |                      |              |
|                      |                    | Identifikation                       |                                                            |                      |              |
|                      |                    | Ihre Referenz                        |                                                            | ID                   |              |
|                      |                    |                                      |                                                            |                      |              |
|                      |                    |                                      |                                                            |                      |              |
|                      |                    |                                      |                                                            |                      |              |
|                      |                    |                                      |                                                            |                      |              |
|                      |                    |                                      |                                                            |                      |              |
|                      |                    |                                      |                                                            |                      |              |
|                      |                    |                                      |                                                            |                      |              |
|                      |                    |                                      |                                                            |                      |              |
|                      |                    |                                      |                                                            |                      | Speichern    |

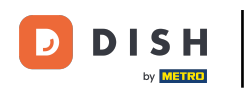

### Unter Effekt wird nun das Angebot definiert. Klicke dazu auf die Leiste.

| DISH POS v2.65.7 (V) | Angebot hinzufügen | Angebot                                                  |                                                           |                        | SCHLIESSEN 🛞 |
|----------------------|--------------------|----------------------------------------------------------|-----------------------------------------------------------|------------------------|--------------|
| « Menü minimieren    | () Angebot         | Name <sup>*</sup> 50% Friends&Family                     |                                                           |                        |              |
| Ø Dashboard          |                    | Verförbarkelt Angebete Ver                               | of Combine when 14                                        |                        |              |
| 🕅 Artikel 🗠          |                    | venugbarkeit Angebots- ver                               |                                                           |                        |              |
| Artikel              |                    | Filiale                                                  | HD Video Demo German                                      | ✓ HD Video Demo German |              |
| Artikelgruppen       |                    | Zeitraum                                                 | Immer                                                     | ~                      |              |
| Preisebenen          |                    | Konditionen Bedingungen, d                               | ie erfüllt sein müssen, damit das Angebot angewendet werd | en kann.               |              |
| Fixpreis-Menüs       |                    |                                                          |                                                           |                        |              |
| Optionenmenü         |                    | + Bedingung hinzufügen                                   |                                                           |                        |              |
| Preisgestaltung      |                    | Angebot                                                  |                                                           |                        |              |
| Zeiträume            |                    | Kombideal                                                |                                                           |                        |              |
| Angebote             |                    | <ul> <li>Bestell-Rabatt</li> <li>Mengenrabatt</li> </ul> |                                                           |                        |              |
| -√ Finanzen 🗸        |                    | Mindesthestellwert Schwelle                              | nwert des Rons, üher dem das Angehot angewendet werder    | kann                   |              |
| Allgemein            |                    |                                                          | mer des bons, aver dem das Pingebot dilgemendet Herder    |                        |              |
| -                    |                    | 0                                                        |                                                           |                        |              |
| Eezanien V           |                    | Effekt Definieren Sie das Erg                            | ebnis der Promotion                                       |                        |              |
| 는 Self-service 🗸     |                    |                                                          | × 0.00                                                    |                        |              |
|                      |                    |                                                          |                                                           |                        |              |
|                      |                    | Identifikation                                           |                                                           |                        |              |
|                      |                    | Ihre Referenz                                            |                                                           | ID                     |              |
|                      |                    |                                                          |                                                           |                        |              |
|                      |                    |                                                          |                                                           |                        |              |
|                      |                    |                                                          |                                                           |                        |              |
|                      |                    |                                                          |                                                           |                        |              |
|                      |                    |                                                          |                                                           |                        |              |
|                      |                    |                                                          |                                                           |                        |              |
|                      |                    |                                                          |                                                           |                        |              |
|                      |                    |                                                          |                                                           |                        |              |
|                      |                    |                                                          |                                                           |                        | Speichern    |

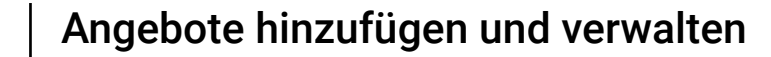

Eine Liste erscheint. Unter Rabattbetrag gibst du den Betrag an, das abgezogen werden soll. Unter Rabattprozentsatz gibts den Prozentsatz an, der prozentual vom Preis abgezogen werden soll

| DISH POS v2.65.7 (V) | Angebot hinzufügen | Angebot                              |                                                            |                      | schliessen 🛞 |
|----------------------|--------------------|--------------------------------------|------------------------------------------------------------|----------------------|--------------|
| « Menü minimieren    | (a) Angebot        | Name <sup>®</sup> 50% Friends&Family |                                                            |                      |              |
| Dashboard An         | _                  |                                      |                                                            |                      |              |
| 0.111                |                    | Verfügbarkeit Angebots- Ve           | rfügbarkeit                                                |                      |              |
| Artikel              |                    | Filiale                              | HD Video Demo German                                       | HD Video Demo German |              |
| Artikel              |                    |                                      |                                                            |                      |              |
| Preisebenen          |                    | Zeitraum                             | Immer                                                      | ~                    |              |
| Menüs                |                    | Konditionen Bedingungen, d           | lie erfüllt sein müssen, damit das Angebot angewendet werd | en kann.             |              |
| Fixpreis-Menüs       |                    | + Bedingung hinzufügen               |                                                            |                      |              |
| Optionenmenü         |                    | Angebet                              |                                                            |                      |              |
| Preisgestaltung      |                    | Aligebot                             |                                                            |                      |              |
| Zeiträume            |                    | Kombideal                            |                                                            |                      |              |
| Angebote             |                    | Bestell-Rabatt     Mengenrabatt      |                                                            |                      |              |
| -√ Finanzen 🗸        |                    | - Hengemabatt                        |                                                            |                      |              |
| 🖄 Allgemein          |                    | Mindestbestellwert Schwelle          | mwert des Bons, über dem das Angebot angewendet werden     | kann.                |              |
| igt Aligement        |                    | 0                                    |                                                            |                      |              |
| Bezahlen 🗸 Υ         |                    | Effekt Definieren Sie das Erg        | Jebnis der Promotion                                       |                      |              |
| 는 Self-service 🗸     |                    |                                      |                                                            |                      |              |
|                      |                    |                                      | ∧ 0,00                                                     |                      |              |
|                      |                    | Rabattbetrag                         |                                                            |                      |              |
|                      |                    | Rabattprozentsatz                    |                                                            | ID                   |              |
|                      |                    |                                      |                                                            |                      |              |
|                      |                    |                                      |                                                            |                      |              |
|                      |                    |                                      |                                                            |                      |              |
|                      |                    |                                      |                                                            |                      |              |
|                      |                    |                                      |                                                            |                      |              |
|                      |                    |                                      |                                                            |                      |              |
|                      |                    |                                      |                                                            |                      |              |
|                      |                    |                                      |                                                            |                      |              |
|                      |                    |                                      |                                                            |                      |              |
| _                    |                    |                                      |                                                            |                      | Speichern    |
|                      |                    |                                      |                                                            |                      |              |

Т

#### In unserem Fall entscheiden wir uns für Rabattprozentsatz. Gebe recht in der Leiste nun die Zahl ein. Note: Nutze die Kommaschreibweise und ohne Einheit.

| DISH POS v2.65.7   | (V) Angebot hinzufügen | Angebot                                                                                     | SCHLIESSEN 🛞 |
|--------------------|------------------------|---------------------------------------------------------------------------------------------|--------------|
| « Menü minimieren  | () Angebot             | Name* 50% Friends&Family                                                                    |              |
| Ø Dashboard        |                        |                                                                                             |              |
| 🕥 Artikel 🔷        | C                      | Verfügbarkeit Angebots- Verfügbarkeit                                                       |              |
| Artikel            |                        | Filiale HD Video Demo German V HD Video Demo German                                         |              |
| Artikelgruppen     |                        | Zeitraum Immer V                                                                            |              |
| Preisebenen        | Ň                      | Kanditianan Dadimuunnan dia addité sala métanan damit dan Annahak annausandak usawian kana  |              |
| Menüs              |                        | Konditionen bedingungen, die erfullt sein mussen, damit das Angebot angewendet werden kann. |              |
| Fixpreis-Menüs     |                        | + Bedingung hinzufügen                                                                      |              |
| Preisgestaltung    |                        | Angebot                                                                                     |              |
| Zeiträume          |                        | Kombideal                                                                                   |              |
| Angebote           |                        | Bestell-Rabatt                                                                              |              |
| Ac Finanzen        |                        | Mengenrabatt                                                                                |              |
|                    |                        | Mindestbestellwert Schwellenwert des Bons, über dem das Angebot angewendet werden kann.     |              |
| Allgemein          |                        |                                                                                             |              |
| 🖂 Bezahlen 🗸       |                        | 0                                                                                           |              |
|                    |                        | Effekt Definieren Sie das Ergebnis der Promotion                                            |              |
| ີ່⊡ Self-service 🗸 |                        | Rabattprozentsatz v 0.00                                                                    |              |
|                    |                        |                                                                                             |              |
|                    |                        | Identifikation                                                                              |              |
|                    |                        | Ihre Referenz ID                                                                            |              |
|                    |                        |                                                                                             |              |
|                    |                        |                                                                                             |              |
|                    |                        |                                                                                             |              |
|                    |                        |                                                                                             |              |
|                    |                        |                                                                                             |              |
|                    |                        |                                                                                             |              |
|                    |                        |                                                                                             |              |
|                    |                        |                                                                                             |              |
|                    |                        |                                                                                             |              |
|                    |                        |                                                                                             | Speichern    |

#### Unter Identifikation, kannst du deinem Angebot einen Referenz/Code zuweisen.

| D I S H POS v2.65.7 (V)       | Angebot hinzufügen | Angebot                              |                                                |                  |                      | SCHLIESSEN 🛞 |
|-------------------------------|--------------------|--------------------------------------|------------------------------------------------|------------------|----------------------|--------------|
| « Menü minimieren             | Angebot            | Name <sup>®</sup> 50% Friends&Family |                                                |                  |                      |              |
| <ul> <li>Dashboard</li> </ul> | _                  |                                      |                                                |                  |                      |              |
| (                             |                    | Verfügbarkeit Angebots- Ver          | fügbarkeit                                     |                  |                      |              |
| Artikel                       |                    | Filiale                              | HD Video Demo German                           | ~ (              | HD Video Demo German |              |
| Artikel                       |                    |                                      |                                                |                  |                      |              |
| Artikelgruppen                |                    | Zeitraum                             | Immer                                          | ~                |                      |              |
| Menüs                         |                    | Konditionen Bedingungen, d           | ie erfüllt sein müssen, damit das Angebot ange | wendet werden k  | ann.                 |              |
| Fixpreis-Menüs                |                    | + Podingung bingufilgon              |                                                |                  |                      |              |
| Optionenmenü                  |                    | + beangung ninzurugen                |                                                |                  |                      |              |
| Preisgestaltung               |                    | Angebot                              |                                                |                  |                      |              |
| Zeiträume                     |                    | Kombideal                            |                                                |                  |                      |              |
| Angebote                      |                    | Bestell-Rabatt                       |                                                |                  |                      |              |
| -\/_ Finanzen →               |                    | Mengenrabatt                         |                                                |                  |                      |              |
|                               |                    | Mindestbestellwert Schwelle          | nwert des Bons, über dem das Angebot angew     | endet werden kan | in.                  |              |
| Allgemein                     |                    | 0                                    |                                                |                  |                      |              |
| 🖂 Bezahlen 🗸                  |                    | •                                    |                                                |                  |                      |              |
|                               |                    | Effekt Definieren Sie das Erg        | ebnis der Promotion                            |                  |                      |              |
| ់្ភ Self-service 🗸            |                    | Rabattprozentsatz                    | ✓ 50                                           |                  |                      |              |
|                               |                    | Identifikation                       |                                                |                  |                      |              |
|                               |                    |                                      |                                                |                  |                      |              |
|                               |                    | Ihre Referenz                        |                                                |                  | ID                   |              |
|                               |                    |                                      |                                                |                  |                      |              |
|                               |                    |                                      |                                                |                  |                      |              |
|                               |                    |                                      |                                                |                  |                      |              |
|                               |                    |                                      |                                                |                  |                      |              |
|                               |                    |                                      |                                                |                  |                      |              |
|                               |                    |                                      |                                                |                  |                      |              |
|                               |                    |                                      |                                                |                  |                      |              |
|                               |                    |                                      |                                                |                  |                      |              |
|                               |                    |                                      |                                                |                  |                      |              |
|                               |                    |                                      |                                                |                  |                      | Speichern    |

### T Klicke dazu auf die Leiste und gebe die gewünschte Referenz ein.

| DISH POS v2.65.7  | (V)   | Angebot hinzufügen | Angebot                              |                                               |                       |                      | SCHLIESSEN 🛞 |
|-------------------|-------|--------------------|--------------------------------------|-----------------------------------------------|-----------------------|----------------------|--------------|
| « Menü minimieren |       | Angebot            | Name <sup>®</sup> 50% Friends&Family |                                               |                       |                      |              |
| Dashboard         | An    | -                  |                                      |                                               |                       |                      |              |
|                   | c     |                    | Verfügbarkeit Angebots               | - Verfügbarkeit                               |                       |                      |              |
| Artikel ·         | ^     |                    | Filiale                              | HD Video Demo German                          |                       |                      |              |
| Artikel           |       |                    | Finale                               | HD video Demo German                          | Ť                     | HD Video Demo German |              |
| Artikelgruppen    | ~     |                    | Zeitraum                             | Immer                                         | ~                     |                      |              |
| Preisebenen       |       |                    | Konditionen Bedingung                | en, die erfüllt sein müssen, damit das Angebo | t angewendet werden k |                      |              |
| Fixorois-Monüe    |       |                    |                                      | ,                                             |                       |                      |              |
| Optionenmenü      |       |                    | + Bedingung hinzufügen               |                                               |                       |                      |              |
| Preisgestaltung   |       |                    | Angebot                              |                                               |                       |                      |              |
| Zeiträume         |       |                    | Kombideal                            |                                               |                       |                      |              |
| Angebote          |       |                    | Bestell-Rabatt                       |                                               |                       |                      |              |
|                   |       |                    | Mengenrabatt                         |                                               |                       |                      |              |
| ∿ Finanzen        | Č.    |                    | Mindestbestellwert Schv              | wellenwert des Bons, über dem das Angebot a   | angewendet werden ka  | nn.                  |              |
| Allgemein         | ~     |                    |                                      |                                               |                       |                      |              |
|                   |       |                    | 0                                    |                                               |                       |                      |              |
| Bezahlen ·        | × III |                    | Effekt Definieren Sie das            | s Ergebnis der Promotion                      |                       |                      |              |
| 🗁 Self-service    | ,     |                    |                                      |                                               |                       |                      |              |
|                   |       |                    | Rabattprozentsatz                    | ∽ 50                                          |                       |                      |              |
|                   |       |                    | Identifikation                       |                                               |                       |                      |              |
|                   |       |                    | Ihre Deferrer                        | Entrantic Entration                           |                       | 10                   |              |
|                   |       |                    | Inre Kererenz                        | FriendsFamily                                 |                       | D                    |              |
|                   |       |                    |                                      |                                               |                       |                      |              |
|                   |       |                    |                                      |                                               |                       |                      |              |
|                   |       |                    |                                      |                                               |                       |                      |              |
|                   |       |                    |                                      |                                               |                       |                      |              |
|                   |       |                    |                                      |                                               |                       |                      |              |
|                   |       |                    |                                      |                                               |                       |                      |              |
|                   |       |                    |                                      |                                               |                       |                      |              |
|                   |       |                    |                                      |                                               |                       |                      |              |
|                   |       |                    |                                      |                                               |                       |                      |              |
|                   |       |                    |                                      |                                               |                       |                      | Speichern    |

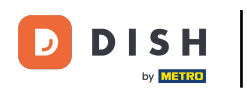

## 1 Prüfst nun deine Angaben.

| DISH POS v2.65.7 ( | V; Angebot hinzufügen | Angebot                       |                                                   |                |                      | SCHLIESSEN 🛞 |
|--------------------|-----------------------|-------------------------------|---------------------------------------------------|----------------|----------------------|--------------|
| « Menü minimieren  | Angebot               | Name* 50% Friends&Family      |                                                   |                |                      |              |
| Ø Dashboard        | li l                  | Verfügbarkeit Angebots-Ver    | rfilmharkait                                      |                |                      |              |
| 🕅 Artikel 🔷        | •                     | Verlugbarkeit Angebots- ver   |                                                   |                |                      |              |
| Artikel            |                       | Filiale                       | HD Video Demo German                              | ~              | HD Video Demo German |              |
| Artikelgruppen     |                       | Zeitraum                      | Immer                                             | ~              |                      |              |
| Preisebenen        |                       | Konditionen Redingungen d     | ie erfüllt sein müssen, demit des Angebet angewer |                | 200                  |              |
| Menüs              |                       | Konditionen Bedingungen, d    | ie erfuit sein mussen, damit das Angebot angewer  | ndet werden k  |                      |              |
| Optionenmenü       |                       | + Bedingung hinzufügen        |                                                   |                |                      |              |
| Preisgestaltung    |                       | Angebot                       |                                                   |                |                      |              |
| Zeiträume          |                       | Kombideal                     |                                                   |                |                      |              |
| Angebote           |                       | Bestell-Rabatt                |                                                   |                |                      |              |
| √ Finanzen 🗸       |                       | Mengenrabatt                  |                                                   |                |                      |              |
|                    |                       | Mindestbestellwert Schwelle   | nwert des Bons, über dem das Angebot angewend     | let werden kar | nn.                  |              |
| Allgemein          |                       | 0.00                          |                                                   |                |                      |              |
| 🖂 Bezahlen 🗸 🗸     |                       | 0,00                          |                                                   |                |                      |              |
|                    |                       | Effekt Definieren Sie das Erg | ebnis der Promotion                               |                |                      |              |
| 🖳 Self-service 🗸 🗸 |                       | Rabattprozentsatz             | ∽ 50                                              |                |                      |              |
|                    |                       | Identifikation                |                                                   |                |                      |              |
|                    |                       | Ihre Referenz                 | FriendsFamily                                     |                | ID                   |              |
|                    |                       |                               |                                                   |                |                      |              |
|                    |                       |                               |                                                   |                |                      |              |
|                    |                       |                               |                                                   |                |                      |              |
|                    |                       |                               |                                                   |                |                      |              |
|                    |                       |                               |                                                   |                |                      |              |
|                    |                       |                               |                                                   |                |                      |              |
|                    |                       |                               |                                                   |                |                      |              |
|                    |                       |                               |                                                   |                |                      |              |
|                    |                       |                               |                                                   |                |                      |              |
|                    |                       |                               |                                                   |                |                      | Speichern    |

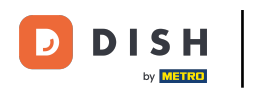

### • Klicke nun auf Speichern, um deine Angaben zu sichern.

| DISHPOSv265.7 (V               | ) Angebot hinzufügen | Angebot                              |                                                 |                |                      | s | CHLIESSEN 🛞 |
|--------------------------------|----------------------|--------------------------------------|-------------------------------------------------|----------------|----------------------|---|-------------|
| « Menü minimieren              | (i) Angebot          | Name <sup>®</sup> 50% Friends&Family |                                                 |                |                      |   |             |
| <ul> <li>Dashboard</li> </ul>  |                      |                                      |                                                 |                |                      |   |             |
| (                              |                      | Verfügbarkeit Angebots- Ver          | fügbarkeit                                      |                |                      |   |             |
| Artikel     Artikel            |                      | Filiale                              | HD Video Demo German                            | ~              | HD Video Demo German |   |             |
| Artikelaruppen                 |                      |                                      |                                                 |                |                      |   |             |
| Preisebenen                    |                      | Zeitraum                             | Immer                                           | ~              |                      |   |             |
| Menüs                          |                      | Konditionen Bedingungen, d           | ie erfüllt sein müssen, damit das Angebot angew | endet werden   | kann.                |   |             |
| Fixpreis-Menüs                 |                      | + Bedingung hinzufügen               |                                                 |                |                      |   |             |
| Optionenmenü                   |                      | Angebot                              |                                                 |                |                      |   |             |
| Preisgestaltung                |                      |                                      |                                                 |                |                      |   |             |
| Angebote                       |                      | Bestell-Rabatt                       |                                                 |                |                      |   |             |
|                                |                      | Mengenrabatt                         |                                                 |                |                      |   |             |
| 3√ Finanzen 🗸                  |                      | Mindestbestellwert Schwelle          | nwert des Bons, über dem das Angebot angewer    | ndet werden ka | ann.                 |   |             |
| <ul> <li>Allgemein </li> </ul> |                      |                                      |                                                 |                |                      |   |             |
| Retablen                       |                      | 0,00                                 |                                                 |                |                      |   |             |
|                                |                      | Effekt Definieren Sie das Erg        | ebnis der Promotion                             |                |                      |   |             |
| └─ Self-service ✓              |                      | Rabattprozentsatz                    | ~ 50                                            |                |                      |   |             |
|                                |                      |                                      |                                                 |                |                      |   |             |
|                                |                      | Identifikation                       |                                                 |                |                      |   |             |
|                                |                      | Ihre Referenz                        | FriendsFamily                                   |                | ID                   |   |             |
|                                |                      |                                      |                                                 |                |                      |   |             |
|                                |                      |                                      |                                                 |                |                      |   |             |
|                                |                      |                                      |                                                 |                |                      |   |             |
|                                |                      |                                      |                                                 |                |                      |   |             |
|                                |                      |                                      |                                                 |                |                      |   |             |
|                                |                      |                                      |                                                 |                |                      |   |             |
|                                |                      |                                      |                                                 |                |                      |   |             |
|                                |                      |                                      |                                                 |                |                      |   |             |
|                                |                      |                                      |                                                 |                |                      |   |             |
|                                |                      |                                      |                                                 |                |                      |   | speichern   |

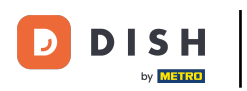

# Click highlight

| D I S H POS v2.65.7   | (V) Angebot ändern | Angebot                              |                                                          |        |                      |   | SCHLIESSEN 🛞 |
|-----------------------|--------------------|--------------------------------------|----------------------------------------------------------|--------|----------------------|---|--------------|
| « Menü minimieren     | Angebot            | Name <sup>*</sup> 50% Friends&Family |                                                          |        |                      |   |              |
| Ø Dashboard           |                    |                                      |                                                          |        |                      |   |              |
| A stilled             | C                  | Verfügbarkeit Angebots- Ve           | arfügbarkeit                                             |        |                      |   |              |
| Artikal               |                    | Filiale                              | HD Video Demo German                                     | $\sim$ | HD Video Demo German |   |              |
| Artikelgruppen        |                    | Zeitzeure                            |                                                          | _      |                      |   |              |
| Preisebenen           | ~                  | Zeitraum                             | immer                                                    | ~      |                      |   |              |
| Menüs                 | ×                  | Konditionen Bedingungen,             | die erfüllt sein müssen, damit das Angebot angewendet we | rden   | kann.                |   |              |
| Fixpreis-Menüs        |                    | + Bedingung hinzufügen               |                                                          |        |                      |   |              |
| Optionenmenü          |                    | Angebot                              |                                                          |        |                      |   |              |
| Zeiträume             |                    | Kombideal                            |                                                          |        |                      |   |              |
| Angebote              |                    | Bestell-Rabatt                       |                                                          |        |                      |   |              |
| -\- Finanzen ✓        |                    | Mengenrabatt                         |                                                          |        |                      |   |              |
|                       |                    | Mindestbestellwert Schwell           | enwert des Bons, über dem das Angebot angewendet werd    | len ka | ann.                 |   |              |
| Allgemein             |                    | 0.00                                 |                                                          |        |                      |   |              |
| 🖂 Bezahlen 🗸 🗸        |                    | 0,00                                 |                                                          |        |                      |   |              |
|                       |                    | Effekt Definieren Sie das Er         | gebnis der Promotion                                     |        |                      |   |              |
| ិក្ក Self-service 🗸 🗸 |                    | Rabattprozentsatz                    | ✓ 50                                                     |        |                      |   |              |
|                       |                    | Identifikation                       |                                                          |        |                      |   |              |
|                       |                    | Ihan Dafaaraa                        | Extende Frankt                                           |        | 10                   |   |              |
|                       |                    | Inre Referenz                        | rrienosramily                                            |        | ID .                 | Z |              |
|                       |                    |                                      |                                                          |        |                      |   |              |
|                       |                    |                                      |                                                          |        |                      |   |              |
|                       |                    |                                      |                                                          |        |                      |   |              |
|                       |                    |                                      |                                                          |        |                      |   |              |
|                       |                    |                                      |                                                          |        |                      |   |              |
|                       |                    |                                      |                                                          |        |                      |   |              |
|                       |                    |                                      |                                                          |        |                      |   |              |
|                       |                    |                                      |                                                          |        |                      |   |              |
|                       |                    |                                      |                                                          |        |                      |   | Speichern    |

DISH

by METRO

D

#### • Klicke auf das Stift-Symbol, wenn du die Einstellung des Angebotes öffnen willst.

| DISH POS v2.65.7                                                        |   | (V) booq Dem  | IO DE             | ٥                  |                |                      |           |                   | 😚 DISH POS-Tutor           | rials O                     | dish_de_video@hd.digital v |
|-------------------------------------------------------------------------|---|---------------|-------------------|--------------------|----------------|----------------------|-----------|-------------------|----------------------------|-----------------------------|----------------------------|
| « Menü minimieren     Dashboard     Artikel                             | ^ | Angebote (2 a | ngebote<br>Suchen |                    |                |                      |           |                   | =                          | Anzeigen <b>50 ~</b> Archiv | + Angebot hinzufügen       |
| Artikel                                                                 |   |               | ID                | Name 0             | Art            | Eigenschaften        | Effekt 🗘  |                   | Konditionen                |                             |                            |
| Artikelgruppen<br>Preisebenen                                           |   | ~ 🧷 🕯         | #1                | 10% Rabatt         | Bestell-Rabatt | Mindestbetrag € 8,00 | Rabattpro | ozentsatz: 10,00% | HD Video Demo German,Lunch |                             |                            |
| Menüs<br>Fixpreis-Menüs<br>Optionenmenü<br>Preisgestaltung<br>Zeiträume |   | × 0 (1)       | #2                | 50% Friends&Family | Bestell-Rabatt | Mindestbetrag € 0,00 | Rabattpro | ozentsatz: 50,005 | HD Video Demo German       |                             |                            |
| -\/- Finanzen                                                           | ~ |               |                   |                    |                |                      |           |                   |                            |                             |                            |
| Allgemein                                                               | , |               |                   |                    |                |                      |           |                   |                            |                             |                            |
| Bezahlen                                                                |   |               |                   |                    |                |                      |           |                   |                            |                             |                            |
|                                                                         | Ť |               |                   |                    |                |                      |           |                   |                            |                             |                            |
| Self-service                                                            | × |               |                   |                    |                |                      | 1         |                   |                            |                             |                            |

#### Klicke auf den Pfeil, wenn du auf die Eigenschaften des Angebotes sehen möchtest.

| DISH POS v2.65.7                                                          |   | (V) booq Der | no DE              | ٥                  |                |                      |                           | 😚 DISH POS-Tutorials       | dish_de_video@hd.c              | .digital 🗸 |
|---------------------------------------------------------------------------|---|--------------|--------------------|--------------------|----------------|----------------------|---------------------------|----------------------------|---------------------------------|------------|
| <ul> <li>Menü minimieren</li> <li>Dashboard</li> <li>Artikel</li> </ul>   | ^ | Angebote (2) | angebote<br>Suchen |                    |                |                      |                           | i≣ Anzei                   | gen 50 ~ Archiv + Angebot hinzu | ıfügen     |
| Artikel                                                                   |   |              | ID                 | Name 🗘             | Art            | Eigenschaften        | Effekt 🗘                  | Konditionen                |                                 |            |
| Artikelgruppen<br>Preisebenen                                             |   | × 🧷 🕯        | #1                 | 10% Rabatt         | Bestell-Rabatt | Mindestbetrag € 8,00 | Rabattprozentsatz: 10,009 | HD Video Demo German,Lunch |                                 |            |
| Menüs<br>Fixpreis-Menüs<br>Optionenmenü<br>Preisgestaltung<br>Teisteisung |   | · 2 🗊        | #2                 | 50% Friends&Family | Bestell-Rabatt | Mindestbetrag € 0,00 | Rabattprozentsatz: 50,00  | E HD Video Demo German     |                                 |            |
| Angebote                                                                  |   |              |                    |                    |                |                      |                           |                            |                                 |            |
| $\sim$ Finanzen                                                           | ~ |              |                    |                    |                |                      |                           |                            |                                 |            |
| ③ Allgemein                                                               | ~ |              |                    |                    |                |                      |                           |                            |                                 |            |
| 🖂 Bezahlen                                                                | ~ |              |                    |                    |                |                      |                           |                            |                                 |            |
| → Salf-rapuica                                                            |   |              |                    |                    |                |                      |                           |                            |                                 |            |
| Self-service                                                              | • |              |                    |                    |                |                      |                           |                            |                                 |            |

#### • Willst du das Angebot aus dem System löschen, dann klicke auf das Mülltonnen-Symbol.

| D I S H POS v2.65.7                                                                 |   | (V) booq Dem   | o DE              | 0                  |                |                      |   |                           | 😚 DISH POS-Tutor           | ials O                     | dish_de_video@hd.digital $\lor$ |
|-------------------------------------------------------------------------------------|---|----------------|-------------------|--------------------|----------------|----------------------|---|---------------------------|----------------------------|----------------------------|---------------------------------|
| « Menü minimieren ② Dashboard ③ Artikel                                             | ^ | Angebote (2 an | ngebote<br>Sucher | 9                  |                |                      |   |                           | =                          | Anzeigen <b>50</b> ~Archiv | + Angebot hinzufügen            |
| Artikel                                                                             |   |                | ID                | Name 0             | Art            | Eigenschaften        | E | Effekt 0                  | Konditionen                |                            |                                 |
| Artikelgruppen<br>Preisebenen                                                       |   | ~ 🧷 🕯          | #1                | 10% Rabatt         | Bestell-Rabatt | Mindestbetrag € 8,00 | F | Rabattprozentsatz: 10,00% | HD Video Demo German,Lunch |                            |                                 |
| Menüs<br>Fixpreis-Menüs<br>Optionenmenü<br>Preisgestaltung<br>Zeiträume<br>Angebote |   | × (2) 🗎        | #2                | 50% Friends&Family | Bestell-Rabatt | Mindestbetrag € 0,00 | 3 | Rabattprozentsatz: 50,00! | HD Video Demo German       |                            |                                 |
| $-\sqrt{r}$ Finanzen                                                                | ~ |                |                   |                    |                |                      |   |                           |                            |                            |                                 |
| Allgemein                                                                           | ~ |                |                   |                    |                |                      |   |                           |                            |                            |                                 |
| 🗎 Bezahlen                                                                          | ~ |                |                   |                    |                |                      |   |                           |                            |                            |                                 |
| ੍ਰੇਸ਼ Self-service                                                                  | ~ |                |                   |                    |                |                      |   |                           |                            |                            |                                 |
|                                                                                     |   |                |                   |                    |                |                      | 1 |                           |                            |                            |                                 |

### Bestätige die Löschung, indem du auf Löschen klickst.

| DISH POS v2.65.7                                                                                                    |   | (V)      | bood | l Den   | no DE          | 0  |                    |                |                                                                          |      |                           | 😚 DISH POS-             | Tutoria | als C                       | ) | dish_de_video@hd.digital 🗸 |
|----------------------------------------------------------------------------------------------------|---|----------|------|---------|----------------|----|--------------------|----------------|--------------------------------------------------------------------------|------|---------------------------|-------------------------|---------|-----------------------------|---|----------------------------|
| « Menü minimieren Ø Dashboard Artikel                                                                                                    | ~ | Ang<br>Q | ebot | te (2 a | angebo<br>Such | en |                    |                |                                                                          |      |                           |                         |         | Anzeigen <b>50 ~</b> Archiv |   | + Angebot hinzufügen       |
| Artikel                                                                                                    |   |          |      |         | ID             | ,  | Name 0             | Art            | Eigenschaften                                                            |      | Effekt 0                  | Konditionen             |         |                             |   |                            |
| Artikelgruppen<br>Preisebenen                                                                                                    |   | ~        | 0    | Û       | #1             | 1  | 10% Rabatt         | Bestell-Rabatt | Mindestbetrag € 8,00                                                     |      | Rabattprozentsatz: 10,00% | HD Video Demo German,Lu | inch    |                             |   |                            |
| Preisebenen<br>Menüs<br>Fixpreis-Menüs<br>Optionenmenü<br>Preisgestaltung<br>Zeiträume<br>Angebote<br>Ar<br>Finanzen<br>Ø<br>Rezahlen<br>© Self-service |   | ~        |      |         | #2             |    | 50% Friends&Family | Bestell-Rabatt | Mindestbetrag € 0,00<br>ss Sie das ausgewählte Element löss<br>Abbrechen | Lòsc | Rabattprozentsatz: 50,001 | HD Video Demo German    |         |                             |   |                            |
|                                                                                                    |   |          |      |         |                |    |                    |                |                                                                          |      |                           |                         |         |                             |   |                            |
|                                                                                                    |   |          |      |         |                |    |                    |                |                                                                          |      |                           |                         |         |                             |   |                            |
|                                                                                                    |   |          |      |         |                |    |                    |                |                                                                          |      |                           |                         |         |                             |   |                            |
|                                                                                                    |   |          |      |         |                |    |                    |                |                                                                          | 1    |                           |                         |         |                             |   |                            |

#### Nun weißt du, wie Rabattangebote erstellst und verwaltest. Das war es, du bist fertig.

| DISH POS v2.65.7              | (V) booq Demo DE 0   |                |                      | Sr DISH POS-Tutorials dish_de_video@h                | d.digital 🗸 |
|-------------------------------|----------------------|----------------|----------------------|------------------------------------------------------|-------------|
| « Menü minimieren             |                      |                |                      |                                                      |             |
| <ul> <li>Dashboard</li> </ul> | Angebote (langebote) |                |                      |                                                      |             |
|                               | Q Suchen             |                |                      | i≣ Anzeigen 50 ∨Archiv + Angebot hin                 | rufügen     |
| Artikel                       | ^ ·                  |                | Electronic form      |                                                      |             |
| Artikel                       | iD Name 🗘            | Art            | Eigenscharten        | Effekt 🗘 Konditionen                                 |             |
| Preisebenen                   | ✓ 🧷 亩 #1 10% Rabatt  | Bestell-Rabatt | Mindestbetrag € 8,00 | Rabattprozentsatz: 10,00% HD Video Demo German,Lunch |             |
| Menüs                         |                      |                |                      |                                                      |             |
| Fixpreis-Menüs                |                      |                |                      |                                                      |             |
| Optionenmenü                  |                      |                |                      |                                                      |             |
| Zeiträume                     |                      |                |                      |                                                      |             |
| Angebote                      |                      |                |                      |                                                      |             |
| -\∕ Finanzen                  | ~                    |                |                      |                                                      |             |
|                               |                      |                |                      |                                                      |             |
| O Allgemein                   | ~                    |                |                      |                                                      |             |
| 🗁 Bezahlen                    | ~                    |                |                      |                                                      |             |
| 🗁 Self-service                | ~                    |                |                      |                                                      |             |
|                               |                      |                |                      |                                                      |             |
|                               |                      |                |                      |                                                      |             |
|                               |                      |                |                      |                                                      |             |
|                               |                      |                |                      |                                                      |             |
|                               |                      |                |                      |                                                      |             |
|                               |                      |                |                      |                                                      |             |
|                               |                      |                |                      |                                                      |             |
|                               |                      |                |                      |                                                      |             |
|                               |                      |                |                      |                                                      |             |
|                               |                      |                |                      |                                                      |             |
|                               |                      |                |                      |                                                      |             |
|                               |                      |                |                      |                                                      |             |
|                               |                      |                | 1                    |                                                      |             |

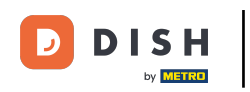

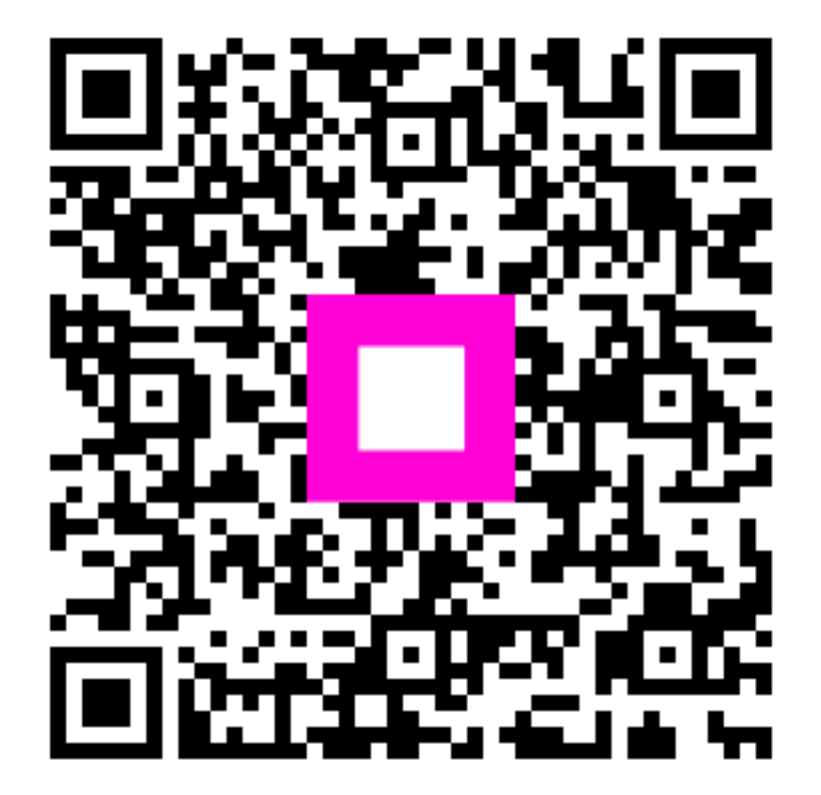

Scannen, um zum interaktiven Player zu gelangen